# Academic Management System

JKLU

| Table of | Contents |
|----------|----------|
|----------|----------|

| S. No. | Title                        | Page No. |
|--------|------------------------------|----------|
| 1      | Academic Module              | 3        |
| 2      | Student Management           | 5        |
| 3      | Enrollment/Registration      | 7        |
| 4      | Timetable Module             | 10       |
| 5      | Student Attendance           | 12       |
| 6      | Feedback Module              | 17       |
| 7      | Examination Module           | 19       |
| 8      | TCSiON Digital Learning (LX) | 25       |

## **Academic Module**

The Academic Module enables performance of all activities related to the **Academic** domain, such as:

- Creating Awards and mapping them to affiliating authority.
- Program management with different Awards.
- Generating academic batches and classes.
- Mapping of Session Plan, Term, Batches, and Program Execution Pattern for specific sessions.
- Tagging of Classes to Batches

| JK La    | kshimpa | ıt University J | laipur 👤 📃 | Privacy Notice   |     |         |            |       |             |         |        |           |              | 🗧 Available 🗸  | o i | 2 ( | ) ( <mark>20</mark>  | ወ               |
|----------|---------|-----------------|------------|------------------|-----|---------|------------|-------|-------------|---------|--------|-----------|--------------|----------------|-----|-----|----------------------|-----------------|
|          |         |                 |            |                  |     |         |            | tcsic | N   Digital | Campus  |        |           |              |                | 3)  | •   | <b></b>              | ? ^             |
|          | Home    | Setting         | Academics  | Admission        | Fee | Student | Time Table | Exam  | and Grading | Library | Hostel | Transport | EnG Settings |                |     |     |                      | •               |
| <b>î</b> | Aca 🕈   | demics > Hor    | ne         |                  |     |         |            |       |             |         |        |           |              |                |     |     | Settings             |                 |
|          |         |                 |            |                  |     |         |            |       |             |         |        |           |              |                |     |     |                      |                 |
| -        |         |                 |            |                  |     |         |            |       |             |         |        |           |              |                |     |     |                      |                 |
| *        |         |                 |            | _ <b>&amp;</b> _ |     |         | Ů Ů        |       |             | _       |        |           |              |                |     |     |                      |                 |
| 6        |         | ΨE.             |            | ୍ ଟ୍ରିର୍         |     |         |            |       |             |         |        | E         |              |                |     |     |                      |                 |
| 8        |         |                 |            |                  |     |         |            |       | Online (    | Course  |        |           |              |                |     |     |                      |                 |
|          |         | Generate        |            | Manage Ba        | tcn |         | Calendar   |       | Manage      | ment    |        | Reports   |              |                |     |     |                      |                 |
| 1        |         |                 |            |                  |     |         |            |       |             |         |        |           |              |                |     |     |                      |                 |
| *        |         |                 |            |                  |     |         |            |       |             |         |        |           |              |                |     |     |                      |                 |
| ·**      |         |                 |            |                  |     |         |            |       |             |         |        |           |              |                |     |     |                      |                 |
|          |         |                 |            |                  |     |         |            |       |             |         |        |           |              |                |     |     |                      |                 |
|          |         |                 |            |                  |     |         |            |       |             |         |        |           |              |                |     |     |                      |                 |
|          |         |                 |            |                  |     |         |            |       |             |         |        |           |              |                |     |     |                      |                 |
|          |         |                 |            |                  |     |         |            |       |             |         |        |           |              |                |     |     |                      |                 |
|          |         |                 |            |                  |     |         |            |       |             |         |        |           |              |                |     |     |                      |                 |
|          |         |                 |            |                  |     |         |            |       |             |         |        |           |              |                |     |     |                      |                 |
|          |         |                 |            |                  |     |         |            |       |             |         |        |           |              |                |     |     |                      |                 |
|          |         |                 |            |                  |     |         |            |       |             |         |        |           |              |                |     |     |                      |                 |
|          |         |                 |            |                  |     |         |            |       |             |         |        |           |              |                |     |     |                      | -               |
| Ŵ        | <       | iON Help        | X Digit    | al C 🗙           |     |         |            |       |             |         |        |           | >            | Type to search | - { | e 6 | <b>8</b> 28-0<br>7:1 | 06-2021<br>5 AM |

| JK La    | kshimpa | t University | Jaipur 👱 📃 🛛 | Privacy Notice |     |         |            |                 |                     |                                                                                                    |                                                                                                    |        | Available                                                                             | · 🙆 . | 2 ( | ) ଝୁଅ          | ሳ               |
|----------|---------|--------------|--------------|----------------|-----|---------|------------|-----------------|---------------------|----------------------------------------------------------------------------------------------------|----------------------------------------------------------------------------------------------------|--------|---------------------------------------------------------------------------------------|-------|-----|----------------|-----------------|
|          |         |              |              |                |     |         |            | tcs icn   Digi  | al Campus           |                                                                                                    |                                                                                                    |        |                                                                                       | 3     | •   | <b>≣</b> •   ( | 2 ^             |
| 1        | Home    | Setting      | Academics    | Admission      | Fee | Student | Time Table | Exam and Gradin | g Library           | Hostel                                                                                                    | Transport                                                                                                    | EnG Se | ttings                                                                                |       |     |                |                 |
| <b>A</b> | # Aca   | demics > Ho  | me           |                |     |         |            |                 |                     |                                                                                                    |                                                                                                    |        |                                                                                       |       |     | Settings       |                 |
|          |         | Generate     |              | Manage Bat     | ch  |         | Calendar   | Onlin           | e Course<br>agement | Configure<br>Award<br>Program<br>Academic<br>Term<br>Exam Se<br>Stream M<br>Depattme<br>Stream G<br>Regulatio<br>Project M<br>Program<br>University<br>Duty Dec<br>Sessional<br>Detail<br>Remuner.<br>Faculty D | e Academics<br>:<br>: Year<br>ssion Master<br>isaster<br>ind Master<br>roup Master<br>n Master<br>roup Master<br>n Master<br>Authoutes<br>) Duty Declaration<br>and Practical Re<br>attion Details<br>uty Details | n      | Configure Academic Registration<br>Subject Eligibility Rule<br>Registration Dashboard |       |     | Close X        |                 |
| Ŵ        | <       | iON Help     | . 🗙 Digit    | al C 🗙         |     |         |            |                 |                     |                                                                                                    |                                                                                                    |        | > Type to search                                                                      | - 1   | e 6 | 28-<br>7:1     | 06-202<br>15 AM |

## Award creation:

| JK La  | cshimp | pat Universi | y Jaipur | <b>⊥</b> ≡ <u>Priva</u> | acy Notice |       |               |            |             |                    |             |           |                 | Available     | 0.     | 2 🔞           | 😵 Ů                  |
|--------|--------|--------------|----------|-------------------------|------------|-------|---------------|------------|-------------|--------------------|-------------|-----------|-----------------|---------------|--------|---------------|----------------------|
|        |        |              |          |                         |            |       |               | Į          | CS iCN   Di | gital Campu        |             |           |                 |               | 39     | • 🏼           | - ? ^                |
|        | Home   | e Settin     | Aca      | idemics                 | Admission  | Fee   | Student       | Time Table | Exam and Gr | ding Libr          | ry Hostel   | Transport | EnG Settings    |               |        |               | Þ                    |
| Â      | Awa    | ard          |          |                         |            |       |               |            |             |                    |             |           |                 | Q             | Search | C. c          | reate                |
| 8<br>8 | s      | earch        |          |                         |            |       |               |            |             |                    |             |           | 🖞 Upload 🛱      | Select Filter |        |               | 2                    |
| ₽<br>⊗ |        | ode          |          |                         |            | Nam   | le            |            |             | Award Ty<br>Select | oe<br>One   | ~         | Education Level |               | ~      |               |                      |
|        | P      | rogram Mo    | le       |                         |            | Med   | ium of Delive | ery        |             | Program            | Pattern     |           |                 |               |        |               |                      |
| **     |        | Select On    |          |                         | $\sim$     | 8     | Select One    |            | $\sim$      | Select             | One         | $\sim$    |                 |               |        |               |                      |
| *      | Se     | earch Listi  | ng       |                         |            |       |               |            | Search      | Reset              | Save Filter |           |                 |               |        |               | ^                    |
|        | (      | F I Select   | Code     |                         |            | Name  |               |            |             |                    |             |           |                 | Award Type    |        |               |                      |
|        |        | 0            | AWD0     | 028                     |            | AWARD |               |            |             |                    |             |           |                 | UG            |        |               |                      |
|        |        | 0            | AWD0     | 027                     |            | Phd   |               |            |             |                    |             |           |                 | Doctoral      |        |               |                      |
|        |        | $\bigcirc$   | AWD0     | 026                     |            | test  |               |            |             |                    |             |           |                 | Doctoral      |        |               |                      |
|        |        | 0            | AWD0     | 025                     |            | PGDAR |               |            |             |                    |             |           |                 | PG            |        |               |                      |
|        |        | 0            | AWD0     | 024                     |            | BCA   |               |            |             |                    |             |           |                 | UG            |        |               | -                    |
| Ŵ      | <      | iON Help     | X        | Digital C               |            |       |               |            |             |                    |             |           | > 📩 Тур         | e to search   | - 2    | * <b>0</b> \$ | 28-06-202<br>7:16 AN |

## **Batch Creation:**

| cademic Batch                                                                                                    |                                                                       |                         |                                                                                 |                                  |                                |                          |              |                                     |                           |              |             |
|----------------------------------------------------------------------------------------------------|-----------------------------------------------------------------------|-------------------------|---------------------------------------------------------------------------------|----------------------------------|--------------------------------|--------------------------|--------------|-------------------------------------|---------------------------|--------------|-------------|
| Search                                                                                                    |                                                                       |                         |                                                                                 |                                  |                                |                          |              | 🗅 Upload 🛛 👬                        | Select Filte              | er           |             |
| Code                                                                                                    | Name<br>2018                                                          | 22                      |                                                                                 | Site                             | e<br>ick To View Most I        | Jsed Values              | Eà           | Template<br>Click To View Most      | t Used Values             | Eò           |             |
| Award                                                                                                    | Progr                                                                 | im<br>To View Most Liss | od Values 🕞                                                                     | Sta                              | art Date From                  |                          | 1111         | Start Date To                       |                           | 1001         |             |
| Academic Year                                                                                                    | Regul                                                                 | ation Master            | B                                                                               |                                  | ls Regular                     |                          |              | Curriculum Acader                   | mic Year<br>t Used Values | EQ.          |             |
| Click To View Most Used Values                                                                                                    | <u>=0,</u>                                                            |                         | <u>10</u>                                                                       |                                  | 13 Rogular                     |                          |              |                                     |                           |              |             |
| Click To View Most Used Values                                                                                                    | EB.                                                                   |                         |                                                                                 |                                  | is regular                     |                          |              |                                     |                           |              |             |
| Click To View Most Used Values                                                                                                    | EQ.<br>Searct                                                         | Reset                   | Delete Bato                                                                     | ches in Bulk                     | Download                       | Download                 | Seat Details | Save Filter                         |                           |              |             |
| Click To View Most Used Values Fee Schedule Type Search Listing                                                                    | E3.<br>Search                                                         | Reset                   | Delete Bate                                                                     | ches in Bulk                     | Download                       | Download 3               | Seat Details | Save Filter                         |                           |              |             |
| Click To View Most Used Values Fee Schedule Type Search Listing F+ Select Code N                                                   | L <u>à</u><br>Searct<br>Name Academic                                 | Reset                   | Delete Bate                                                                     | ches in Bulk                     | Download ear Award             | Download :<br>Shift Name | Seat Details | Save Filter                         | tegular C                 | Curriculum A | cademic Ye  |
| Click To View Most Used Values Fee Schedule Type Search Listing Fit Select Code N BATCH0298 II 2 2 2 2 2 2 2 2 2 2 2 2 2 2 2 2 2 2 | Lià.<br>Search<br>Arme Academic<br>CSE Blech<br>M MC 2018-<br>2018-22 | Template<br>n IBM MC    | ESK<br>Delete Batc<br>Site<br>IET-Institute of<br>Engineering and<br>Technology | Ches in Bulk Academic Ye 2018-22 | Download<br>ear Award<br>BTech | Download :<br>Shift Name | Seat Details | Save Filter D Regular/Non R Regular | tegular C                 | Curriculum A | cademic Yea |

## **Student Management**

This is used for creating login IDs for students and their parent, configuring student profiles and student attributes as a major requirement. The student module is used to create a site master, university master, institute master, examination master. Along with this, it is used to configure student profile access, and map students to a group. The most important feature of this module is that it allows us to maintain a database of all the students belonging to the institute, thereby giving a 360-degree view of each student.

| JK La | kshim | pat University J        | laipur 👱 📃 🖪 | rivacy Notice |     |         |                |                 |             |        |               |              | Ava           | ailable 🖌 👩 | 2 🧯 | ) 🐶      |           |
|-------|-------|-------------------------|--------------|---------------|-----|---------|----------------|-----------------|-------------|--------|---------------|--------------|---------------|-------------|-----|----------|-----------|
|       |       |                         |              |               |     |         |                | tcs ich   Digi  | al Campus   |        |               |              |               | 3           | )   |          | ^         |
| •     | Home  | : Setting               | Academics    | Admission     | Fee | Student | Time Table     | Exam and Gradin | g Library   | Hostel | Transport     | EnG Settings | :             |             |     | Þ        |           |
| Â     | 🕈 St  | udent > Home            |              |               |     |         |                |                 |             |        |               |              |               |             |     | Settings |           |
|       |       | Manage Stude<br>Details | ent          | Discipline    | 2   | Mana    | age Separation | Manag           | e Login Ids |        | Miscellaneous |              | Housekeeping  | Lett        | ers |          |           |
|       |       | Student Conne           | ect          | Reports       |     |         |                |                 |             |        |               |              |               |             |     |          |           |
|       |       |                         |              |               | _   |         |                |                 |             |        |               |              |               |             | _   |          |           |
| W     | <     | iON Help                | × Digita     | il C 🗙        |     |         |                |                 |             |        |               | ;            | Type to searc | h           | 🐸 o | 28-06    | F20<br>7Δ |

#### **Student Creation:**

| himpat University Jaipur 👤 😑 <u>Privacy Notice</u><br>Iome Setting Academics Admission | Fee   Student   Time Table   Exa | am and Grading Library | Hostel Transport | EnG Settings      | Available 🗸 👩 🖍                    | 8      |
|----------------------------------------------------------------------------------------|----------------------------------|------------------------|------------------|-------------------|------------------------------------|--------|
| Create Student                                                                         |                                  |                        |                  | <u>-</u>          |                                    |        |
| Create                                                                                 |                                  |                        |                  | 1 Upload          | Select Template                    |        |
|                                                                                        |                                  |                        |                  | No                | te: Login Id will be Created and I | Notifi |
| Basic Details                                                                          |                                  |                        |                  |                   |                                    |        |
| First Name *                                                                           | Middle Name                      | Last Name              |                  | Gender *          |                                    |        |
|                                                                                        |                                  |                        |                  | Male              | ~                                  |        |
| Student Roll No                                                                        | Date Of Birth                    | Registration No        | ) *              | Semester Wise R   | oll No                             |        |
|                                                                                        | [                                | <b> </b>               |                  |                   |                                    |        |
| Site *                                                                                 | Batch Name *                     | Academic Sess          | sion *           |                   |                                    |        |
| Click To View Most Used Values                                                         | Click To View Most Used Values   | Select One             | - ~              |                   |                                    |        |
|                                                                                        |                                  |                        |                  |                   |                                    |        |
| Additional Detail                                                                      |                                  |                        |                  |                   |                                    |        |
| Email ID                                                                               | Mobile Number                    | Admission Aca          | demic Year *     | Stream I          |                                    |        |
|                                                                                        |                                  | Select One             | - ~              | Select One        | $\sim$                             |        |
| Stream II                                                                              | Stream III                       | Stream IV              |                  | Stream V          |                                    |        |
|                                                                                        | Select One                       | VSelect One            |                  | Select One        | $\sim$                             |        |
| Select One V                                                                           |                                  |                        |                  |                   |                                    |        |
| Select One V                                                                           |                                  | L at and A destant     | T                | Data Of Adminutes |                                    |        |

## 360 Degree view:

| JK Lake  | shimpat University 、  | laipur 👱 📃 <u>Pri</u> | vacy Notice |                |            |         |           |                       |                        |                   | • A           | vailable 🗸 🚺 | 2 🖓  | 320             |                 |
|----------|-----------------------|-----------------------|-------------|----------------|------------|---------|-----------|-----------------------|------------------------|-------------------|---------------|--------------|------|-----------------|-----------------|
|          | Additional Det        | ails                  |             |                |            |         |           |                       |                        |                   |               |              |      | ^               | ^               |
|          | Student House         |                       |             | Counsel        | ing Feedba | ck      |           | Domicile State        |                        | Notificat         | tion Email ID |              |      |                 |                 |
|          | Notification Num      | ber                   |             | Spouse         | Name       |         |           | Spouse Contact N      | 10                     | Marital           | Status        |              |      |                 |                 |
|          | IS BA<br>N            |                       |             | Different<br>N | ly Abled   |         |           | Academic Year 2020-21 |                        | Student<br>Active | Status        |              |      |                 |                 |
|          | Lateral Admissio<br>N | n                     |             | Lateral 1      | ype        |         |           |                       |                        |                   |               |              |      |                 |                 |
|          |                       |                       |             |                |            |         |           |                       |                        |                   |               |              |      |                 |                 |
|          |                       |                       |             |                |            |         | Cano      | Back To Search        | 1                      |                   |               |              |      |                 |                 |
|          | Fee Details           | Exam Result           | Subjects    | Promotion      | Hostel     | Library | Transport | Day Wise Attendance   | Period Wise Attendance | Time Table        | Academics     |              |      |                 |                 |
| <b>*</b> | < iON Help            | Digital               | C 🗙         |                |            |         |           |                       |                        | > [               | Type to sea   | rch          | 😁 o( | 28-06-2<br>7:19 | -<br>2021<br>AM |

# Student login ID creation:

| shimpat l       | University .        | Jaipur 👤 😑 🏼 Pr   | ivacy Notice |                                 |                |                  |                            |            |              |                     | 🗢 Available 🗸 🚺  | o 🖍 🔞         | Ø |
|-----------------|---------------------|-------------------|--------------|---------------------------------|----------------|------------------|----------------------------|------------|--------------|---------------------|------------------|---------------|---|
| Home            | Setting             | Academics         | Admission    | Fee Student                     | Time Table     | Exam and Grading | Library                    | Hostel     | Transport Er | iG Settings         |                  |               |   |
| View L          | ogin IDs.           | 3                 |              |                                 |                |                  |                            |            |              |                     |                  |               |   |
| Sear            | ch                  |                   |              |                                 |                |                  |                            |            |              | 📩 Upload 🛔          | Select Filter    |               | Ľ |
| Site -          | *<br>Institute of I | Engineering and T | echn 🗟       | Batch Name<br>Click To View Mos | st Used Values | A                | cademic Ses<br>Select One- | sion       | $\sim$       | Class<br>Select One | ~                |               |   |
| Date            | Of Birth            |                   |              | First Name                      |                | Ν                | liddle Name                |            |              | Last Name           |                  |               |   |
| Stud            | ent Roll No         | )                 |              | Registration No                 |                | F                | Provisional Ro             | l No       |              | Student Login Id    | Created ~        | 7             |   |
| Pare            | nt Login Id         | Created           |              | Student Login Id                | Status         | F                | rom Date                   |            |              | To Date             |                  |               |   |
| S               | elect One           | -                 | $\sim$       | Select One                      |                | ~                |                            |            | Ê            |                     | <b></b>          | 1             |   |
| • Indi<br>Searc | icates mand         | latory fields     |              |                                 |                | Search           | Reset Sa                   | we Filter  |              |                     |                  |               | ^ |
| ₹4              | Select              | Student Name      | Registration | n Number Roll Nu                | mber Provis    | sional Roll No   | Site                       | Batch Name | Academic Se  | ssion Student Login | created Parent I | Login created | 5 |
|                 | 0                   | Aishvarraj Singh  | 1312         | 2013RTer                        | hCE001         | l                | nstitute of<br>Engineering | CE BTech   | SEMESTER 8   | ٧                   | N                |               | r |
| <               | ON Help             | . 🗙 Digital       | C ×          |                                 |                |                  |                            |            |              | > 📩 Туре            | to search        | 🐸 🖒           | 2 |

#### **Enrollment/Registration**

Student online registration process is used by the students for course registration. Students can register for courses through their self-service portal.

Steps for the online course registration process:

- 1. Click on Digital Campus icon
- 2. Click on Online Course Registration
- 3. Click on *Register* button
- 4. Click on Yes button
- 5. After registering for all the courses, click on Submit button

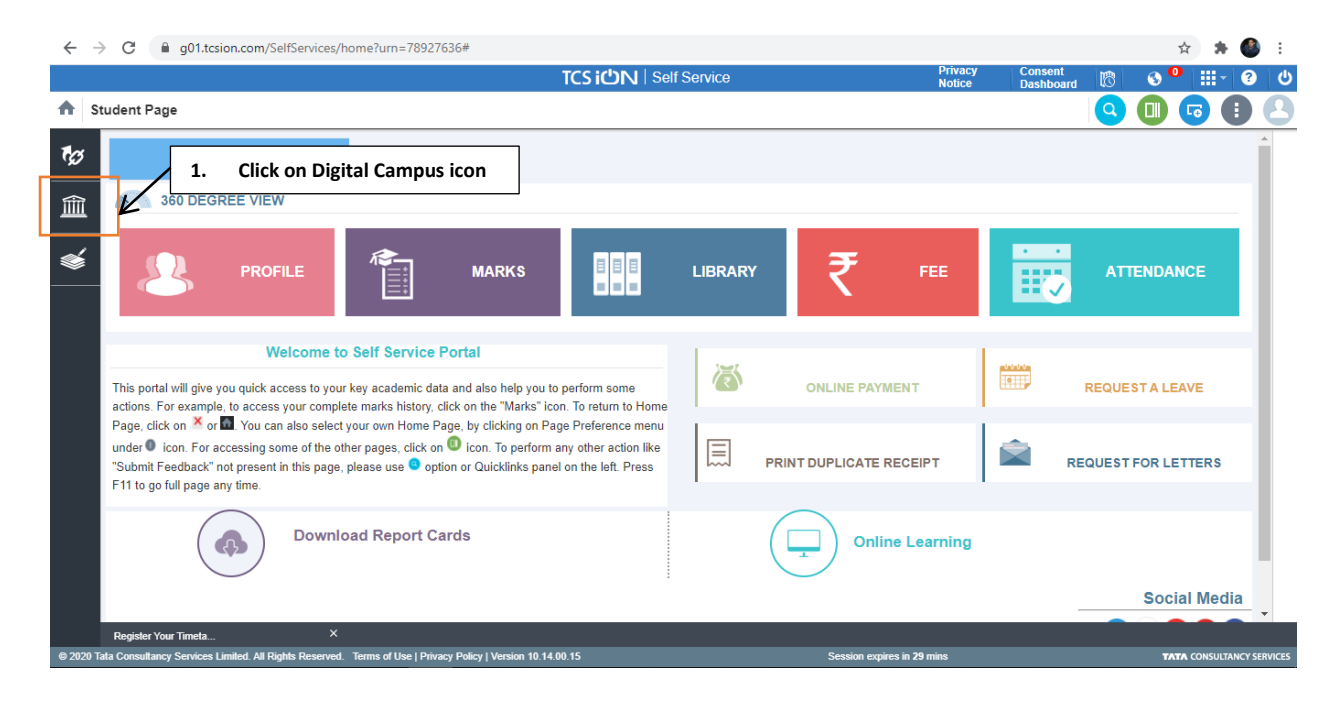

| ← -        | G g01.tcsion.com/SelfServices/                   | 'home?urn=8768616       | #                                                   |                                               |                    |                                  |                          | छ 🏠 뵭                  | 👂 :         |
|------------|--------------------------------------------------|-------------------------|-----------------------------------------------------|-----------------------------------------------|--------------------|----------------------------------|--------------------------|------------------------|-------------|
|            |                                                  |                         | T                                                   | <b>CS iປ່າ</b> ໄ Self S                       | ervice             |                                  | Privacy Co<br>Notice Di  | onsent 🚯 🚯 🛄 -         | 0 S         |
| 🔺 St       | udent Page                                       |                         |                                                     |                                               |                    |                                  |                          | <b>Q 🕕 🕞 </b>          |             |
| <b>™</b> ⊘ | Digital Campus                                   |                         |                                                     |                                               |                    |                                  |                          |                        |             |
|            | FeedBack                                         |                         |                                                     |                                               |                    |                                  |                          |                        |             |
| m          | Submit Feedback New UI                           |                         |                                                     |                                               |                    |                                  |                          |                        |             |
| al         | Hostel                                           |                         |                                                     |                                               |                    |                                  |                          | •                      |             |
| ¥          | Approve Hostel Leave Requ                        | 1                       | MARKS                                               |                                               | LIBRARY            | ₹ ೯                              | E                        | ATTENDANCE             |             |
|            | Manage Hostel Request                            |                         |                                                     |                                               |                    |                                  |                          | <u>~</u>               |             |
|            | My Hostel Attendance<br>Apply for Room Change    |                         |                                                     |                                               |                    |                                  |                          |                        |             |
|            | Library and Letter                               | Service Portal          |                                                     |                                               |                    |                                  |                          |                        |             |
|            |                                                  | cademic data and also   | help you to perform son                             | ne actions. For                               | (R)                | ONLINE PAYMENT                   | 1.5111                   | <b>REQUEST A LEAVE</b> |             |
|            | My Library                                       | lick on the "Marks" ico | n. To return to Home Pag                            | ge, click on ≚ or 🕋.                          |                    |                                  |                          |                        |             |
|            | Student Academics                                | ther action like "Subr  | e menu under 🖤 Icon. F<br>hit Feedback" not present | or accessing some or<br>tin this name inlease |                    |                                  | -                        |                        |             |
|            | My Calendar                                      | F11 to go full page ar  | ny time.                                            | an and page, picase                           |                    | PRINT DUPLICATE RECEIPT          |                          | REQUEST FOR LETTERS    |             |
|            | Wy Online Course Detail                          |                         | oli I II                                            |                                               | • • •              |                                  |                          |                        |             |
| Г          | Student and Faculty Timet                        | Z. 1                    | Click on onlin                                      | e course reg                                  | istration          |                                  |                          |                        |             |
|            | Online Course Registratio 🔺                      | 2                       |                                                     |                                               |                    |                                  | ing                      |                        |             |
|            | Online Course Registration                       | 1                       |                                                     |                                               |                    | $\smile$                         |                          |                        |             |
|            | View Subject                                     |                         |                                                     |                                               |                    |                                  |                          | Social Med             | lia         |
|            | More                                             |                         |                                                     |                                               |                    |                                  |                          | 🖂 🕑 🥴 🖸 (              | Ð           |
|            | Student Exam Result                              |                         |                                                     |                                               |                    |                                  |                          |                        |             |
|            | My Evam Deput                                    |                         |                                                     |                                               |                    |                                  |                          |                        | ÷           |
|            | Orderst Provident                                |                         |                                                     |                                               |                    |                                  |                          |                        |             |
| Javascript | copenivewivindow('https://gU1.tcsion.com:443/DI0 | LEDataform/Application  | Login.ddf/solname=SS8                               | kAppiD=9520&SsTable                           | a=2520&entityid=10 | JU832&screentype=search','Online | Course Registration','95 | 633 PM                 | CT SERVICES |
|            | P 🛱 🔁 🚊 🖬 🍯                                      |                         | W4                                                  |                                               |                    |                                  |                          | ペ へ (1)) 臣 12/2/2020   | 8           |

| $\leftarrow \rightarrow$ | C g01.tcsion.com/SelfServices/home?urn=8768616#                                                                                    |                            |                  |                |                       | Q                                        | 🖈 🗯 🎒 E          |
|--------------------------|----------------------------------------------------------------------------------------------------|----------------------------|------------------|----------------|-----------------------|------------------------------------------|------------------|
|                          |                                                                                                    | TCS ION   Self Service     |                  |                | Privacy C<br>Notice D | onsent 🔞 🔇                               | • 111 - 121 - 10 |
| 🛧 On                     | ine Course Registration                                                                                                    |                            |                  |                |                       | Q 00 G                                   | ) 🕕 🕘 🗙          |
| ₩<br>(11)                | Registration not Started                                                                                                    | Registration Batch-Session | ~                | 3. 0           | lick on Regi          | ster Button                              | Î                |
|                          | CREDIT POINTS                                                                                                    |                            | SUBJECTS         |                |                       |                                          |                  |
| \$                       | N/A N/A O DEmotiled                                                                                                    | 5<br>Maximum               | 5<br>Minimum     | 0<br>Allocated | Rules                 |                                          |                  |
|                          | Subject Registration                                                                                                    |                            |                  |                |                       |                                          |                  |
|                          | Subject ‡                                                                                                    | Subject Type 💲             | Credit Points \$ | Capacity \$    | Filled ‡              | Remarks ‡                                | ction            |
|                          | Fundamentals of Communication-CC1101                                                                                               | Mandatary-SUBCAT0007       | 2.00             | 300            | 0                     | NA                                       | Register         |
|                          | Computational Data Analysis-ES1101                                                                                                 | Mandatary-SUBCAT0007       | 10.00            | 300            | 0                     | NA                                       | Register         |
|                          | Scientific Perspectives-AS1102                                                                                                    | Mandatary-SUBCAT0007       | 2.00             | 300            | 0                     | NA                                       | Register         |
|                          | Design and Prototyping-I-ES1110                                                                                                    | Mandatary-SUBCAT0007       | 3.00             | 300            | 0                     | NA                                       | Register         |
|                          | Fundamentals of Automation Engineering-I-ES1111                                                                                    | Mandatary-SUBCAT0007       | 3.00             | 300            | 0                     | NA                                       | Register         |
|                          | Showing 1-5 of 5                                                                                                    |                            |                  |                |                       |                                          |                  |
|                          |                                                                                                    |                            |                  |                |                       |                                          |                  |
|                          |                                                                                                    |                            |                  |                |                       |                                          |                  |
| @ 2020 Tel               | Online Course Regist. X<br>Consultance: Senders: Limited: All Blacktr Research Trans of Line J Dévision (1) Marcine 10, 14, 00, 15 |                            | Cossion over     | ros in 20 mins |                       |                                          |                  |
|                          |                                                                                                    |                            | Session exp      | es in 30 mins  |                       |                                          | 6:33 PM          |
|                          |                                                                                                    |                            |                  |                |                       | g. ~ ~ ~ ~ ~ ~ ~ ~ ~ ~ ~ ~ ~ ~ ~ ~ ~ ~ ~ | 12/2/2020 🔞      |

| $\leftrightarrow$ $\rightarrow$ | ← → C a g01.tcsion.com/SelfServices/home?urn=8768616#                                                                                                    |                                         |                |                 |                               |                        |                          |  |  |  |  |  |
|---------------------------------|----------------------------------------------------------------------------------------------------|-----------------------------------------|----------------|-----------------|-------------------------------|------------------------|--------------------------|--|--|--|--|--|
|                                 |                                                                                                    | TCS ICN   Self Service                  |                |                 | Privacy Conse<br>Notice Dasht | ent 🔞 🚯                | •   Ⅲ -   ?   ⊍          |  |  |  |  |  |
| n Onl                           | ne Course Registration                                                                                                    | h                                       |                |                 |                               | Q 🕕 🖬                  | 日 🔁 🗙                    |  |  |  |  |  |
| ¢≱<br>∭<br>ا                    | CREDIT POINTS     N/A     Maximum     N/A     Maximum     N/A     Maximum     N/A     Maximum     N/A     Maximum     N/A     Maximum     N/A     Maximum | Confirmation<br>Do you want to Register | )<br>Subject   | <<br>O<br>cated | (iii)<br>Rules                |                        |                          |  |  |  |  |  |
|                                 | Subject registration                                                                                                    | Subject Type ÷                          | Creat Points 🗧 | Capacity \$     | Filled ‡                      | Remarks ‡              | Action                   |  |  |  |  |  |
|                                 | Fundamentals of Communication-CC1101                                                                                                    | Mandatary-SUBCAT0007                    | 2.00           | 300             | 0                             | NA                     | Register                 |  |  |  |  |  |
|                                 | Computational Data Analysis-ES1101                                                                                                    | Mandatary-SUBCAT0007                    | 10.00          | 300             | 0                             | NA                     | Register                 |  |  |  |  |  |
|                                 | Scientific Perspectives-AS1102                                                                                                    | Mandatary-SUBCAT0007                    | 2.00           | 300             | 0                             | NA                     | Register                 |  |  |  |  |  |
|                                 | Design and Prototyping-I-ES1110                                                                                                    | Mandatary-SUBCAT0007                    | 3.00           | 300             | 0                             | NA                     | Register                 |  |  |  |  |  |
|                                 | Fundamentals of Automation Engineering-I-ES1111                                                                                                    | Mandatary-SUBCAT0007                    | 3.00           | 300             | 0                             | NA                     | Register                 |  |  |  |  |  |
|                                 | Showing 1-5 of 5                                                                                                    |                                         |                |                 |                               |                        |                          |  |  |  |  |  |
|                                 | Certine Gaurea Resist. X                                                                                                    |                                         |                |                 |                               |                        | •                        |  |  |  |  |  |
| © 2020 Tata                     | Consultancy Services Limited. All Rights Reserved. Terms of Use   Privacy Policy   Version 10.1                                                           | 4.00.15                                 | Session expir  | es in 30 mins   |                               | 7/                     | ATA CONSULTANCY SERVICES |  |  |  |  |  |
| -                               | p 🛱 🧲 🧮 🖬 🖕 💼 🥥 🖳                                                                                                    |                                         |                |                 |                               | x <sup>Q</sup> ^ d>) 틴 | 6:34 PM<br>12/2/2020     |  |  |  |  |  |

| $\leftarrow \rightarrow$ |       | C                                                                                  | #                  |                    |                |            |                        |                   |                      | Q \$\$    | * 🌑            | :      |
|--------------------------|-------|------------------------------------------------------------------------------------|--------------------|--------------------|----------------|------------|------------------------|-------------------|----------------------|-----------|----------------|--------|
|                          |       |                                                                                    |                    | TCS ION   Self S   | ervice         |            |                        | Privacy<br>Notice | Consent<br>Dashboard | 3 👌 🕙     | <b>Ⅲ</b> - 10  | U      |
| n On                     | line  | Course Registration                                                                |                    |                    |                |            |                        |                   | <u> </u>             | 0 🗔 🕕     | 00             | ×      |
| <b>1</b> 07              | ~     | Subject Registered Successfully                                                    |                    |                    |                |            |                        |                   |                      |           |                | ×      |
| 盦                        |       | CREDIT POINTS                                                                      |                    |                    | SUBJ           | ECTS       |                        |                   | a                    |           |                |        |
| ۲                        |       | N/A N/A Minimum                                                                    | 2<br>Enrolled      | 5<br>Maximum       | 5<br>Minir     | num        | 1<br>Allocated         | 1                 | (E)<br>Rules         |           |                | l      |
|                          |       | Subject Registration                                                               | 5.                 | After registeri    | ing all co     | urses, fin | ally                   |                   |                      |           |                | 1      |
|                          |       | Subject \$                                                                         |                    | click on Subm      | it Button      | 1          | apacity \$             | Filled            | ‡ Rema               | rks ‡     | Action         |        |
|                          |       | Fundamentals of Communication-CC1101                                               |                    | Mandatary-SOBCA100 | ~ <del>\</del> | 2.00       |                        | 1                 | NA                   |           | De-Register    |        |
|                          |       | Computational Data Analysis-ES1101                                                 |                    | Mandatary-SUBCAT00 | 07             | 10.00      | 300                    | 0                 | NA                   |           | Register       |        |
|                          |       | Scientific Perspectives-AS1102                                                     |                    | Mandatary-SUBCAT00 | 07             | 2.00       | 300                    | 0                 | NA                   |           | Register       |        |
|                          |       | Design and Prototyping-I-ES1110                                                    |                    | Mandatary-SUBCAT00 | 07             | 3.00       | 300                    | 0                 | NA                   |           | Register       |        |
|                          |       | Fundamentals of Automation Engineering-I-ES1111                                    |                    | Mandatary-SUBCAT00 | 07             | 3.00       | 300                    | 0                 | NA                   |           | Register       |        |
|                          |       | Showing 1-5 of 5                                                                   |                    |                    | •              | 4          |                        |                   |                      |           |                |        |
|                          |       |                                                                                    |                    |                    | Refresh        | Submit     |                        |                   |                      |           |                | -      |
|                          | •     |                                                                                    |                    |                    |                |            |                        |                   |                      |           |                | F      |
|                          | Onl   | line Course Regist ×                                                               |                    |                    |                |            |                        |                   |                      |           |                |        |
| © 2020 Tat               | a Con | nsultancy Services Limited. All Rights Reserved. Terms of Use   Privacy Policy   V | ersion 10.14.00.15 |                    |                | Sess       | ion expires in 30 mins |                   |                      | TATA      | CONSULTANCY SE | RVICES |
|                          | ρ     | - # C 🛅 🗄 🗳 🖻 🧕                                                                    | W                  |                    |                |            |                        |                   | Ŕ                    | ^ (1) 탄 1 | 2/2/2020       | 8      |

#### **Timetable Module**

The Timetable module, also known as class schedule, provides an overview of the activities planned for a class for the duration of an academic year/session. This module needs and is also responsible for the synchronization of the following resources or elements:

- Students
- Teachers/Faculty
- Rooms
- Subject
- Time slots or Periods

Approaches that are followed to generate timetable are

- **Direct Upload Timetable**: Direct upload of timetable helps institutes to set up timetable in scenarios where the timetable changes frequently and is not the same for all weeks.
- Weekly Timetable: Timetable is same for all the weeks in a semester and is set on semester basis in this approach.
- Auto Generate Timetable: Timetable is generated by the system, based on the constraints defined in the configuration for auto generation.
- **Student Selected Timetable**: Timetable is generated on the basis of subjects and faculties selected by the students.

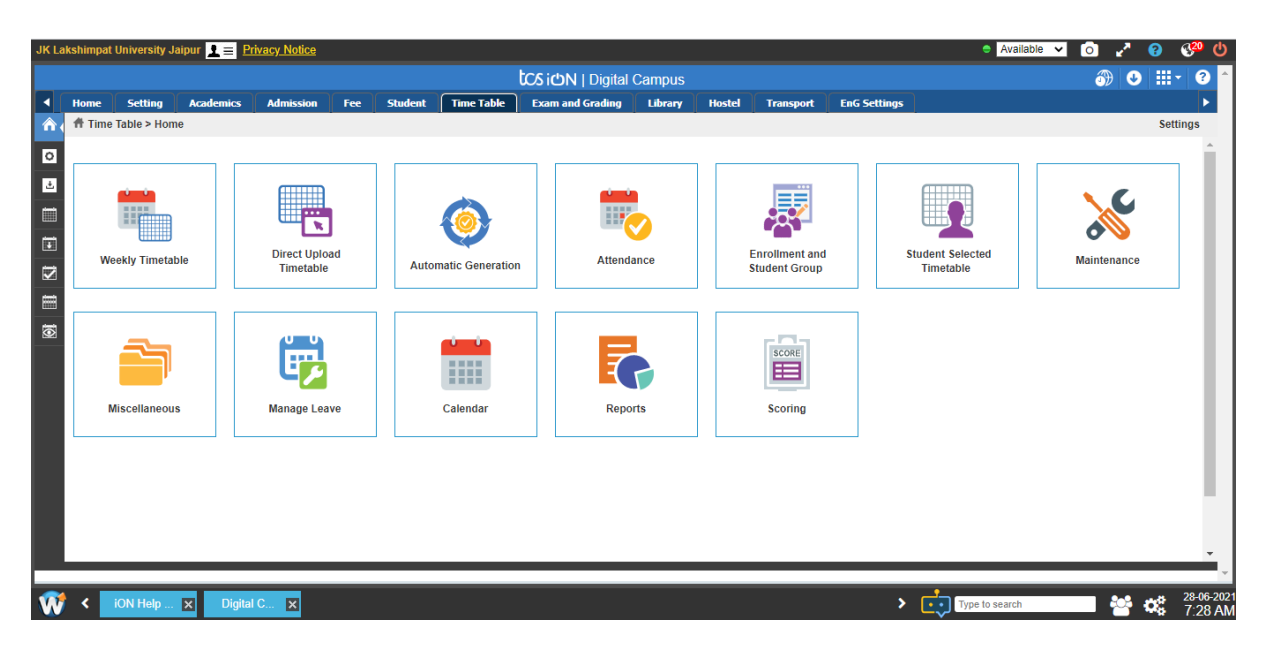

## Manage and Create Timetable:

| ome       | Setting                                     | Academics                           | Admission    | Fee   | Student          | Time Table | Exam and Gradi | ng Library                           | Hostel Transport       | EnG Settings |                  |                          |           |                             |      |
|-----------|---------------------------------------------|-------------------------------------|--------------|-------|------------------|------------|----------------|--------------------------------------|------------------------|--------------|------------------|--------------------------|-----------|-----------------------------|------|
| lan       | age Templat                                 | te                                  |              |       |                  |            |                |                                      |                        |              |                  |                          |           |                             |      |
| Cr        | reate                                       |                                     |              |       |                  |            |                |                                      |                        |              |                  | Select Ter               | mplate    |                             |      |
| S         | elect Action *                              |                                     |              | * Tir | me Table Vie     | w Type     |                | * Site                               |                        | * P          | rogram           |                          |           |                             |      |
| ١         | View Template                               |                                     | $\sim$       | Cla   | ass Wise         |            | $\sim$         | IET-Institute of E                   | Engineering and Techn  | С            | ivil Engineering |                          | $\sim$    |                             |      |
| *         | Batch Name                                  |                                     |              | * Ac  | cademic Sess     | sion       |                | * Class Name                         |                        |              |                  |                          |           |                             |      |
|           | CE BTech 2019-2                             | 13                                  | $\sim$       | SE    | EMESTER 4        |            | ~              | CLASS - 4 - 1                        |                        |              |                  |                          |           |                             |      |
| Pret<br>° | PDF Downloa<br>ferences<br>Indicates mandat | ad<br>tory fields                   |              |       | Proceed          | Reset      | View Timetabl  | e Log View                           | Timetable Deletion Log | Save Templat | e                |                          |           |                             |      |
| Pret      | PDF Downloa<br>ferences<br>Indicates mandal | ıd<br>lory fields                   |              |       | Proceed          | Reset      | View Timetabl  | e Log View                           | Timetable Deletion Log | Save Templat | e                | View Subje               | ect Sched | uling Ana                   | llys |
| Pret      | PDF Downloz<br>ferences<br>Indicates mandal | ıd<br>lory fields                   |              |       | Proceed          | Reset      | View Timetabl  | e Log View                           | Timetable Deletion Log | Save Templat | 0                | View Subje               | ect Sched | uling Ana                   | lys  |
| Pret<br>* | PDF Downloz<br>ferences<br>Indicates mandat | nd<br>kory fields<br>riods          | 1            | [     | Proceed<br>2     | Reset      | View Timetabl  | e Log View<br>nplate View<br>4       | Timetable Deletion Log | Save Templat | e                | View Subje               | ect Sched | uling Ana                   | llys |
| Pret      | PDF Downloc<br>ferences<br>Indicates mandat | nd<br>tory fields<br>riods<br>day / | 1<br>Free Po | eriod | Proceed 2 CE1105 | Reset      | View Timetabl  | e Log View nplate View 4 Free Period | Timetable Deletion Log | Save Templat | e                | View Subje<br>7<br>21104 | ect Sched | uling Ana<br>8<br>ee Period | Ilys |

## View Faculty Wise Timetable:

|                                                                                                    | vacy Notice           |                                                      |                                              | •                                                                                                    | Available 🗸 👩 🔮                                                                                                    |
|----------------------------------------------------------------------------------------------------|-----------------------|------------------------------------------------------|----------------------------------------------|----------------------------------------------------------------------------------------------------|----------------------------------------------------------------------------------------------------|
| Select Action                                                                                                    | Time Table View       | Туре                                                 | Site                                         | Program                                                                                                    |                                                                                                    |
| view limetable                                                                                                    | Faculty Wise          | ~                                                    | Click To View Most Used Values               | Select One                                                                                                    | ~                                                                                                    |
| Batch Name                                                                                                    | Academic Sessio       | n                                                    | Class Name                                   | Faculty Name *                                                                                                    |                                                                                                    |
| Select One                                                                                                    | ✓Select One           | $\sim$                                               | Select One                                   | V Richa Sharma                                                                                                    | EQ.                                                                                                    |
| Timetable Start Date                                                                                                    | Timetable End D       | ate                                                  | Attendance Criteria                          |                                                                                                    |                                                                                                    |
| 01-03-2021                                                                                                    | 07-03-2021            | <b></b>                                              | Present • Absent                             |                                                                                                    |                                                                                                    |
|                                                                                                    |                       |                                                      |                                              |                                                                                                    |                                                                                                    |
|                                                                                                    |                       | Time                                                 | T-bla Manu                                   | ( Please Click on the Periods to edit                                                                                                    | the Period details and Mark Attendance )                                                                                                    |
| Previous                                                                                                    |                       | Time                                                 | Table View                                   | ( Please Click on the Periods to edit                                                                                                    | the Period details and Mark Attendance )<br>Next 😂                                                                                                    |
| Previous Date - Time                                                                                                    |                       | Time                                                 | Table View                                   | ( Please Click on the Periods to edit                                                                                                    | the Period details and Mark Attendance ) Next                                                                                                    |
| Previous Date - Time                                                                                                    | 11:00-12:00           | Time<br>12:00-13:00                                  | Table View<br>13:00-14:00                    | (Please Click on the Periods to edit                                                                                                    | Next 15:00-16:00                                                                                                    |
| Previous Date - Time 01-03-2021 (Monday)                                                                                                    | 11:00-12:00           | Time 12:00-13:00 Free Period                         | Table View<br>13:00-14:00                    | (Please Click on the Periods to edit                                                                                                    | the Period details and Mark Attendance ) Next  15:00-16:00 Free Period                                                                                                    |
| Previous           Date - Time           01-03-2021<br>(Monday)           02-03-2021<br>(Tuesday)                                                                        | 11:00-12:00           | Time<br>12:00-13:00<br>Free Period<br>Free Period    | Table View 13:00-14:00                       | (Please Click on the Periods to edit<br>14:00-15:00<br>ES1109 ES1109                                                                                              | Next Control details and Mark Attendance ) Next Control to the second second se |
| Previous           Date - Time           01-03-2021<br>(Monday)           02-03-2021<br>(Tuesday)           03-03-2021<br>(Wednesday)                                    | 11:00-12:00<br>ES1109 | Time 12:00-13:00 Free Period Free Period Free        | Table View 13:00-14:00 Period                | (Please Click on the Periods to edit     (14:00-15:00     ES1109     ES1109     AS1103                                                                            | Next Control details and Mark Attendance ) Next Control 15:00-16:00 Free Period Free Period Free Period Free Period                                                                                                    |
| Previous           Date - Time           01-03-2021<br>(Monday)           02-03-2021<br>(Tuesday)           03-03-2021<br>(Wednesday)           04-03-2021<br>(Thursday) | ES1109<br>Free Period | Time 12:00-13:00 Free Period Free Period Free AS1103 | Table View  13:00-14:00  Period  Free Period | (Please Click on the Periods to edit     (14:00-15:00     (51:00)     (51:00)     (51:00)     (51:00)     (51:00)     (51:00)     (51:00)     (51:00)     (51:00) | Next         15:00-16:00         Free Period         Free Period         Free Period         109                                                                                                    |

## **Student Attendance**

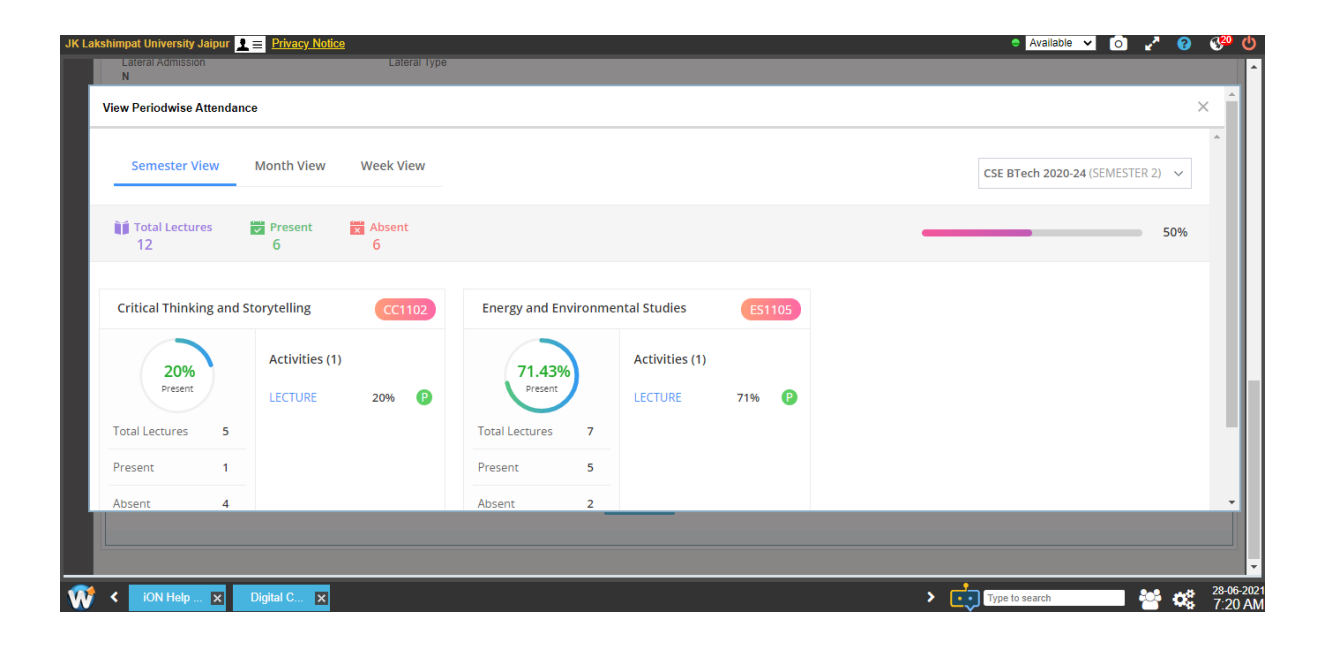

| JK Lakshimpat Uni | versity Jaipur 👤 😑 Privacy                   | Notice                                         |                                             |       |       | Availa           | ble 🖌 💽 🖌 🕄 💔 | C          |
|-------------------|----------------------------------------------|------------------------------------------------|---------------------------------------------|-------|-------|------------------|---------------|------------|
| Lateral A<br>N    | Admission                                    | Lateral Type                                   |                                             |       |       |                  |               | ^          |
| View Perio        | dwise Attendance                             |                                                |                                             |       |       |                  | ×             |            |
| Seme<br>< 💼 28 J  | ester View Month Vi<br>Jun 2021 - 04 Jul 202 | ew Week View                                   |                                             |       |       |                  | Î             |            |
| Day<br>Time       | 28 Mon                                       | 29 Tue                                         | 30 Wed                                      | 1 Thu | 2 Fri | 3 Sat            | 4 Sun         |            |
| Period 1          |                                              |                                                | CC1102<br>09:00-10:00<br>SHRADDHA BHARATIYA |       |       |                  |               |            |
| Period 2          | ES1113<br>10:00-11:00<br>DIVANSHU JAIN       | ES1112<br>10:00-11:00<br>BHARGAV PRAJWAL PATH. | ES1113<br>10:00-11:00<br>DIVANSHU JAIN      |       |       |                  |               | h          |
| Period 3          | CS1101<br>11:00-12:00<br>AMIT SINHAL         |                                                | ES1113<br>11:00-12:00<br>DIVANSHU JAIN      |       |       |                  |               |            |
|                   | CS1101                                       |                                                |                                             |       |       |                  | -             |            |
|                   |                                              |                                                |                                             |       |       |                  |               | •          |
| 💓 < ທ             | l Help 🗙 Digital C                           | ×                                              |                                             |       |       | > Type to search | 28-06<br>7:20 | -202<br>AM |

Attendance marking process for faculties

- Login into TCS iON
- Click on Digital Campus
- Click on *More* option under *Faculty Timetable* Tab:

| JK Laks  | K Lakshmipat University 💶 💿 😚 🕐            |                      |             |                  |             |                     |      |      |                                        |               |            |             |                            |
|----------|--------------------------------------------|----------------------|-------------|------------------|-------------|---------------------|------|------|----------------------------------------|---------------|------------|-------------|----------------------------|
|          |                                            |                      |             |                  |             | iON   Self Ser      | vice |      |                                        |               |            | (GN         | IT-12:00) I 🏢 🛩 🍞          |
| A F      | aculty Dashboard                           |                      |             |                  |             |                     |      |      |                                        |               | 0          | 3 🕕         |                            |
| ₹ø       | Digital Campus                             |                      |             |                  |             |                     |      | Fac  | ulty Weekly Timetable                  |               |            |             | Î                          |
|          | Review and Freeze Entered                  |                      |             |                  |             | Weekly Timetable    |      |      |                                        |               |            |             |                            |
| 223      | View Processed Score                       |                      | S           | Date             | Timings     | Subject             | Ac   | S No | Batch                                  | Class         | Date       | Timings     | Subject 📃                  |
| 5        |                                            | More                 | 2 - 1       | 28-03-2018       | 09:05-10:05 | Engineering Physics | LEC  | 1    | ECE Btech Redhat Enterprise IT 2017-21 | CLASS - 2 - 1 | 26-03-2018 | 09:05-10:05 | Engineering Physics        |
|          |                                            | More                 | 2 - 1       | 28-03-2018       | 09:05-10:05 | Engineering Physics | LEC  | 2    | ECE Btech 2017-21                      | CLASS - 2 - 1 | 26-03-2018 | 09:05-10:05 | Engineering Physics        |
|          | Faculty Exam And grading                   |                      | 2 - 1       | 28-03-2018       | 09:05-10:05 | Engineering Physics | LEC  | 3    | CSE Btech Redhat Enterprise IT 2017-21 | CLASS - 2 - 1 | 26-03-2018 | 09:05-10:05 | Engineering Physics        |
|          | Mark Exam Absentee In Bul                  |                      | 2 - 1       | 28-03-2018       | 09:05-10:05 | Engineering Physics | LEC  | 4    | EE Btech 2017-21                       | CLASS - 2 - 1 | 26-03-2018 | 09:05-10:05 | Engineering Physics        |
|          | Faculty Timetable                          |                      | 2 - 1       | 28-03-2018       | 09:05-10:05 | Engineering Physics | LEC  | 5    | CSE Btech 2017-21                      | CLASS - 2 - 1 | 26-03-2018 | 09:05-10:05 | Engineering Physics        |
|          | Mark Attendance(Day wise)                  |                      |             |                  |             |                     |      |      |                                        |               |            |             |                            |
| 1        | Track My Periods                           |                      |             |                  |             |                     |      |      |                                        |               |            |             |                            |
|          | View My Weekly Timetable                   |                      |             |                  |             |                     |      |      |                                        |               |            |             |                            |
| No.      | Mark Attendance                            |                      |             |                  |             |                     |      |      |                                        |               |            |             |                            |
|          |                                            | More                 |             |                  |             |                     |      |      |                                        |               |            |             |                            |
| ۲        | Hostel                                     |                      | 1           |                  |             |                     |      |      |                                        |               |            |             |                            |
|          | Initiate Hostel Checkout                   |                      | -           |                  |             |                     | ÷.   | ٠    |                                        | III           |            |             |                            |
| -        | Manage Hostel Request                      |                      |             |                  |             |                     |      |      |                                        |               |            |             |                            |
|          | My Hostel Attendance                       |                      |             |                  |             | "                   |      | Ant  | ivity Mico Markod Boriode              |               |            |             | - · ·                      |
| Copyrigi | nt © 2018 Tata Consultancy Services   Term | s of Use   Privacy F | Policy   Ve | rsion 10.06.00.0 | 09          |                     |      |      |                                        |               |            | TAT         | A CONSULTANCY SERVICES     |
| 1        | < Self Service X                           |                      |             |                  |             |                     |      |      |                                        |               |            |             | > 05 27-03-2018<br>5:45 PM |

• Click on Mark Attendance Period wise:

| JK Lak  | Lakshmipat University 👱 🚍 💿 😵 🕚                                                                                           |      |       |            |             |                     |          |      |                                        |               |            |             |                     |
|---------|----------------------------------------------------------------------------------------------------|------|-------|------------|-------------|---------------------|----------|------|----------------------------------------|---------------|------------|-------------|---------------------|
|         |                                                                                                    |      |       |            |             | iON   Self Ser      | vice     |      |                                        |               |            | (GN         | IT-12:00) I 🏢 🗸 🍞   |
| •       | Faculty Dashboard                                                                                                    |      |       |            |             |                     |          |      |                                        |               | 0          | 3 🕕         |                     |
| tø      | Digital Campus                                                                                                    |      |       |            |             |                     |          | Fac  | ulty Weekly Timetable                  |               |            |             | ·                   |
|         | Review and Freeze Entered                                                                                                 |      |       |            |             |                     |          | Wee  | kly Timetable                          |               |            |             |                     |
| 211     | View Processed Score                                                                                                    |      | s     | Date       | Timings     | Subject             | Ac       | S No | Batch                                  | Class         | Date       | Timings     | Subject =           |
| 5       |                                                                                                    | More | 2 - 1 | 28-03-2018 | 09:05-10:05 | Engineering Physics | LEC      | 1    | ECE Btech Redhat Enterprise IT 2017-21 | CLASS - 2 - 1 | 26-03-2018 | 09:05-10:05 | Engineering Physics |
| <b></b> |                                                                                                    | more | 2 - 1 | 28-03-2018 | 09:05-10:05 | Engineering Physics | LEC      | 2    | ECE Blech 2017-21                      | CLASS - 2 - 1 | 26-03-2018 | 09:05-10:05 | Engineering Physics |
| ▥       | Faculty Exam And grading                                                                                                  |      | 2 - 1 | 28-03-2018 | 09:05-10:05 | Engineering Physics | LEC      | 3    | CSE Btech Redhat Enterprise IT 2017-21 | CLASS - 2 - 1 | 26-03-2018 | 09:05-10:05 | Engineering Physics |
|         | Mark Exam Absentee In Bul                                                                                                 |      | 2 - 1 | 28-03-2018 | 09:05-10:05 | Engineering Physics | LEC      | 4    | EE Blech 2017-21                       | CLASS-2-1     | 26-03-2018 | 09:05-10:05 | Engineering Physics |
| 20      | Faculty Timetable                                                                                                    |      | 2 - 1 | 28-03-2018 | 09:05-10:05 | Engineering Physics | LEC      | 5    | CSE Btech 2017-21                      | CLASS - 2 - 1 | 26-03-2018 | 09:05-10:05 | Engineering Physics |
| -       | Mark Attendance(Day wise)                                                                                                 |      | 1     |            |             |                     |          |      |                                        |               |            |             |                     |
| 4       | Track My Periods                                                                                                    |      |       |            |             |                     |          |      |                                        |               |            |             |                     |
|         | View My Weekly Timetable                                                                                                  |      |       |            |             |                     |          |      |                                        |               |            |             |                     |
| 10      | Mark Attendance                                                                                                    | -    |       |            |             |                     |          |      |                                        |               |            |             |                     |
|         | Mark Attendance (Periodwi                                                                                                 |      |       |            |             |                     |          |      |                                        |               |            |             |                     |
| ~       | L                                                                                                    | less |       |            |             |                     |          |      |                                        |               |            |             |                     |
|         | United                                                                                                    |      | -     |            |             |                     |          |      |                                        |               |            |             | _                   |
|         | noster                                                                                                    |      | -     |            |             |                     | <i>r</i> |      |                                        |               |            |             | _                   |
|         | Initiate Hostel Checkout                                                                                                  |      |       |            |             |                     | *        |      |                                        |               |            |             | -                   |
|         | Manage Hostel Request                                                                                                    |      |       |            |             | "                   |          | 0.64 | NIN MEA HARVAG BARAAS                  |               |            |             | Þ                   |
| Copyri  | opyright © 2018 Tata Consultancy Services   Terms of Use   Privacy Policy   Version 10.06.00.09 TATA COMBULTANCY SERVICES |      |       |            |             |                     |          |      |                                        |               |            |             |                     |
| Ŵ       | < Self Service X                                                                                                    |      |       |            |             |                     |          |      |                                        |               |            |             | > 08 27-03-2018     |

• Click on *Mark Attendance* button to mark the student's attendance:

| JK Laksh     | nmipat University 🤰     | LE                                   |                                 |                                 |        |                       | e [A                            | vailable 🖬 💿 💞 😃          |
|--------------|-------------------------|--------------------------------------|---------------------------------|---------------------------------|--------|-----------------------|---------------------------------|---------------------------|
|              |                         |                                      |                                 | iCN   Self S                    | ervice |                       |                                 | (GMT-12:00) I 🏢 🗸 ?       |
| <b>₼</b> N   | lark Attendance         | (Periodwise)                         |                                 |                                 |        |                       | <b>Q</b>                        |                           |
| ъ            | 28 Ma                   | ar 2018 - 03 Apr 2018 💽              | This Week                       |                                 |        | No Class 🔏 Fully Mark | eed 🥖 Partially Marked 📈 Not Ma | rked                      |
| 4            | 🗂 Day                   | 28 Wed                               | 29 Thu                          | 30 Fri                          | 31 Sat | 1 Sun                 | 2 Mon                           | ∃ Tue                     |
| 盦            | © Time<br>7 am          | -                                    |                                 |                                 |        |                       |                                 |                           |
| $\mathbf{P}$ |                         |                                      |                                 |                                 |        |                       |                                 |                           |
| 22           | 8 am -                  |                                      |                                 |                                 |        |                       |                                 |                           |
| Å.           | 9 am.                   | EP<br>Room No: -                     | MAHAVIR JAYANTI                 |                                 |        |                       |                                 |                           |
| -            | 10 am                   | 0 上                                  |                                 | EFT 6                           |        |                       |                                 |                           |
|              | -                       |                                      |                                 | Room No: -<br>Time: 10:05-11:05 |        |                       |                                 | ÷                         |
|              | Mark Attendance (P      | Per X                                |                                 |                                 |        |                       |                                 |                           |
| Copyrigh     | it © 2018 Tata Consulta | incy Services   Terms of Use   Priva | cy Policy   Version 10.06.00.09 |                                 |        |                       |                                 | TATA CONSULTANCY SERVICES |
| W            | < Self Service          | ×                                    |                                 |                                 |        |                       |                                 | > 🔅 27-03-201             |

## • Mark *Present* or *Absent* accordingly, and then click on *Save* button:

| JK Lakshr  | nipat Univ  | ersity 👤 🚍                                    |                                  |                       |         |            |                |             | <ul> <li>Available</li> </ul> | • •           | Sa (               |
|------------|-------------|-----------------------------------------------|----------------------------------|-----------------------|---------|------------|----------------|-------------|-------------------------------|---------------|--------------------|
|            |             |                                               |                                  | i <b>ෆ්ෆ</b>   Self S | Service |            |                |             | (G                            | MT-12:00) I   | III - ?            |
| <b>M</b>   | ark Atter   | ndance (Periodwise)                           |                                  |                       |         |            |                |             | 9 🕕 🕫                         | •             | <b>3</b> ×         |
| ₹ø         | Class       | Schedule -> Mark Attendance                   |                                  |                       |         |            |                | iiii 28-03- | 2018 🕔 09:05-1                | 10:05 🛛 🛋     | -                  |
| 뿅          | Ma          | ark Attendance                                |                                  |                       |         |            |                | EP 👻        | Select Class                  | es 🔹          |                    |
| 盦          | 57 :        | Students : 🕐 57 🔕 0 🕛                         | 0                                |                       | Sort    | By Classes | fack Present M |             |                               |               | 1                  |
|            |             | Student Name ‡                                | Reg No. ‡                        | Roll No. 👻            | Present | Absent     | On Leave       | Remark      |                               |               |                    |
| 40         |             | JATIN JASAIWAL                                | 1700252                          | 2017BTechCSE004       | P       | A          | OL EI M        |             |                               |               |                    |
| <u>.</u>   |             | Harshaditya Gaur                              | 1700742                          | 2017BTechCSE013       | P       | A          | OL EI M        |             |                               |               |                    |
| 20         |             | ASISH DUGAR                                   | 1700397                          | 2017BTechCSE002       | P       | A          | OL EI M        |             |                               |               |                    |
| <i>0</i>   |             | UDITANSHU JANDU                               | 1700703                          | 2017BTechCSE014       | P       | A          |                | )           |                               |               |                    |
| <b></b>    | . m         | HARSHAL JAJU                                  | 1700632                          | 2017BTechCSE003       | P       | (A)        | OL EI M        | )           |                               |               |                    |
|            |             |                                               |                                  | Save                  |         | ancel      |                |             |                               |               |                    |
|            | Mark Atte   | ndance (Per X                                 |                                  |                       |         |            |                |             |                               |               |                    |
| Copyright  | © 2018 Tata | a Consultancy Services   Terms of Use   Priva | icy Policy   Version 10.06.00.09 |                       |         |            |                |             | T                             | ATA CONSULTAN | VCY SERVICES       |
| <b>W</b> < | Self        | Service 🗙                                     |                                  |                       |         |            |                |             |                               | > Q           | 27-03-20<br>6:03 P |

| JK Lakshn            | nipat University 👤 🚍                                                              |                                 |                     |                                 |                      | 🗢 Available 💌 🖸 | I 🖑 🕚                 |
|----------------------|-----------------------------------------------------------------------------------|---------------------------------|---------------------|---------------------------------|----------------------|-----------------|-----------------------|
|                      |                                                                                   |                                 | i心N   Self Service  |                                 |                      | (GMT-12:00)     | l <b>Ⅲ - ?</b>        |
| n Ma                 | ark Attendance (Periodwise)                                                       |                                 |                     |                                 | 9                    |                 | <b>8</b> ×            |
| ₩.                   | 🛗 28 Mar 2018 - 03 Apr 2018 🧲                                                     | → Thia Week                     |                     | No Class 🖌 Fully Marked         | 🎽 Partially Marked 🔏 | Not Marked      | Ð                     |
|                      | Wed SUBJECT<br>28 EP                                                              | ROOM NO                         | TIME<br>09:05-10:05 | ATTENDANCE STATUS<br>Not Marked | 0                    | Ŀ               |                       |
| <b>♀</b><br><b>₽</b> | Wed SUBJECT<br>28 EFT 🕜                                                           | ROOMNO                          | TIME<br>11:05-12:05 | ATTENDANCE STATUS<br>Not Marked | 0                    | ₽.              |                       |
| <b>°</b>             | Fri SUBJECT<br>30 EFT                                                             | ROOMNO.<br>-                    | TIME 10:05-11:05    | ATTENDANCE STATUS<br>Not Marked | 0                    | ₽.              |                       |
|                      | Fri SUBJECT<br>30 FP                                                              | ROOM NO                         | ™։<br>15∙Ո5-16∙Ո5   | ATTENDANCE STATUS               | Ø                    | <b>⊥</b> ∕      |                       |
| Copyright            | Mark Attendance (Per ×<br>© 2018 Tata Consultancy Services   Terms of Use   Priva | cy Policy   Version 10.06.00.09 |                     |                                 |                      | TATA CONSUL     | TANCY SERVICES        |
| <b>w</b> <           | Self Service 🗙                                                                    |                                 |                     |                                 |                      | > ¢             | 27-03-2018<br>6:04 PM |

One can select any of the two view options (Calendar view or List view):

• Click on Mark As Not Conducted if no class is held:

| JK Laksh     | nmipat University 👤 🚍           |                              |                              | -                                         |        |                           | e Availa                          | ible 🖃 💿 💖           | Q     |
|--------------|---------------------------------|------------------------------|------------------------------|-------------------------------------------|--------|---------------------------|-----------------------------------|----------------------|-------|
|              |                                 |                              |                              | iON   Self Se                             | ervice |                           |                                   | (GMT-12:00) I        | - ?   |
| ♠ M          | lark Attendance (Perio          | dwise)                       |                              |                                           |        |                           | <u> </u>                          | <b>B B B</b>         | ×     |
| ₹ø           | 28 Mar 2018                     | - 03 Apr 2018 🗲              | → This Week                  |                                           |        | 🛛 No Class 🛛 Fully Marked | 🚽 Partially Marked 🛛 📈 Not Marked |                      |       |
| ~            | 🗂 Day                           | 28 Wed                       | 29 Thu                       | 30 Fri                                    | 31 Sat | 1 Sun                     | 2 Mon                             | 3 Tue                |       |
| â            | 7 am _                          |                              |                              |                                           |        |                           |                                   |                      |       |
| $\mathbf{R}$ |                                 |                              |                              |                                           |        |                           |                                   |                      |       |
| -            | -                               |                              |                              |                                           |        |                           |                                   |                      |       |
| ŝ            | 9 am Mark As No                 | t Conducted                  | MAHAVIR JAYANTI              |                                           |        |                           |                                   | ()                   |       |
| ۲            | 10 am                           |                              |                              | EFT ()<br>Room No: -<br>Time: 10:05-11:05 |        |                           |                                   |                      |       |
|              | Mark Attendance (Per            | ×                            |                              | <u>×</u>                                  |        |                           |                                   |                      | •     |
| Copyrigh     | t © 2018 Tata Consultancy Servi | ces   Terms of Use   Privacy | Policy   Version 10.06.00.09 |                                           |        |                           |                                   | TATA CONSULTANCY SER | VICES |
| Ŵ            | Self Service X                  |                              |                              |                                           |        |                           |                                   | > 02 27-0            | 3-201 |

| JK Lakst       | hmipat University 👤 🚍                                                               |                                         | - Available 🔽 💿 😚 🔱                      |
|----------------|-------------------------------------------------------------------------------------|-----------------------------------------|------------------------------------------|
|                |                                                                                     | icon   Self Service                     | (GMT-12:00) I 🏢 🛩 🕐                      |
| <b>M</b> N     | /lark Attendance (Periodwise)                                                       |                                         | Q [] [] [] [] X                          |
| ю              | 1 28 Mar 2018 - 03 Apr 2018 🗲 🌖 🛛 This                                              | ×                                       | y Marked 🖌 Partially Marked 🖉 Not Marked |
| 쁭              | Day 28 Wed 2                                                                        | Mark As Not Conducted                   | E<br>Sun 2 Mon 3 Tue                     |
| Â              | 0 1me<br>7 am                                                                       | Subjects                                |                                          |
| <u></u>        | 8 m                                                                                 | Engineering Physics                     |                                          |
| *              |                                                                                     | Reason For No Class:<br>Select a Reason |                                          |
| <sup>م</sup> ت | - Room No<br>- Time: 09:05-10:05                                                    | Extra Class Faculty Absent              |                                          |
| ۲              | 10 mm -                                                                             | Faculty Separated tel                   | $\bigcirc$                               |
|                | – Mark Attendance (Per ×                                                            | None                                    |                                          |
| Copyrigh       | ht © 2018 Tata Consultancy Services   Terms of Use   Privacy Policy   Version 10.06 | .00.09                                  | TATA CONSULTANCY SERVICES                |
| Ŵ              | < Self Service ▼                                                                    |                                         | > 😂 27-03-201<br>6:13 PM                 |

• Select reason for no class and then click on submit button to save the details:

To view detail of class, select information button and then click on View Details:

| JKLakshi   | mipat University 👤 🚍                                                     |                                                                | <ul> <li>Available 💽 🔿 💔 😃</li> </ul>   |
|------------|--------------------------------------------------------------------------|----------------------------------------------------------------|-----------------------------------------|
|            |                                                                          | iUN   Self Service                                             | (GMT-12:00) I 🇰 🛩 🕐                     |
| <b>₼</b> M | ark Attendance (Periodwise)                                              |                                                                | Q 0 G 8 ×                               |
| ħø         |                                                                          |                                                                | ^                                       |
| 쁭          | 9 am = EP<br>Room No: -<br>Time: 09:05-10:05                             | EP 6 Classe     Tame 0965-1023     Tame 0965-1023              |                                         |
|            | 10 am                                                                    | Sine : Initiate of Engineering and Technology ac-              | e i i i i i i i i i i i i i i i i i i i |
| **<br>#    | 11 am = EFT<br>Room No: -<br>Time: 11:05-12:05                           | Senion : SEMESTER 2<br>Class : CLASS-2-1<br>Activity : LECTURE |                                         |
| Ŷ          | 12 pm                                                                    | Student<br>Geropp<br>View Details                              |                                         |
| Ś          | 1 pm                                                                     |                                                                |                                         |
| -          |                                                                          |                                                                | •                                       |
| Copyright  | Mark Attendance (Per ×<br>© 2018 Tata Consultancy Services   Terms of Us | e   Privacy Policy   Version 10.06.00.09                       | TATA CONSULTANCY SERVICES               |
| <b>W</b> < | Self Service X                                                           |                                                                | 27-03-201                               |

## **Feedback Module**

This module allows for capturing of feedback at session, course, and general (periodic survey) levels.

For customized feedback requirements, an e-form can be configured to accommodate specific questionnaire templates. The feedback computation logic then provides the ratings on the various parameters that the students or instructors have provided.

Based on the workflow, the feedback goes to the intended recipient (students, faculties etc) invites a response/action taken status and communicates this back to the requestor and/or group.

The details of each transaction in the Feedback cycle are available for view on the 360-degree analysis interface (Student 360) for the requestor student.

The Course-Faculty Feedback is conducted using TCSiON ERP System and feedback links can be scheduled to share with the users as per the pre-decided feedback schedule.

User can submit the Feedback through any one of the following modes:

- 1. Using the link provided in the Email sent to their official email.
- 2. TCSiON Self Service Portal (tcsion.com/Self Services).
- 3. Using mTop TCSiON App on smartphone.

The feedback is anonymous and once user have submitted the Feedback; it cannot be resubmitted.

Steps for submitting feedback:

Step 1: Open URL: www.tcsion.com/SelfServices and login.

Step 2: Click on Digital Campus On right side.

Step 3: Click on Submit Feedback.

Step 4: Search feedback and click on respective faculty submission button, one by one.

Step 5: Finally search feedback status submitted.

User can check feedback status by selecting Pending/Submitted.

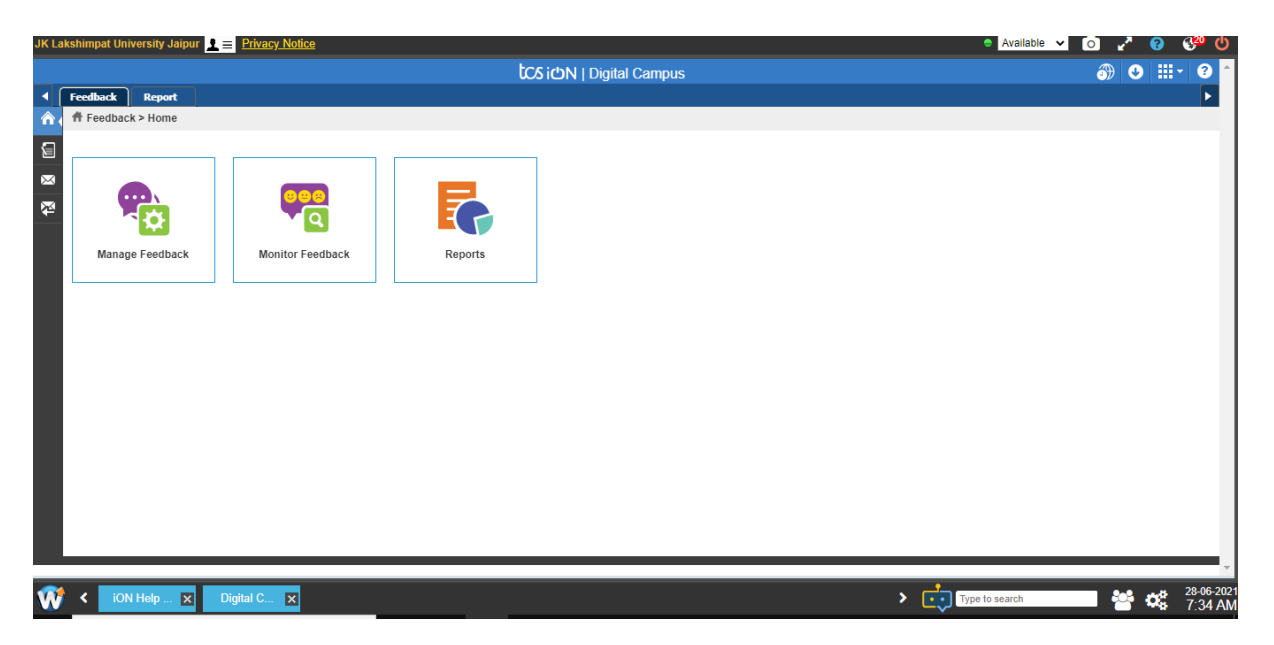

## **Create Feedback:**

| Lakshimpat University .     | Jaipur 👤 = Privacy Notice                                                                         |                          |            |                 |                | Available            | o 🗸 📀    | 8 <sup>20</sup> ( |
|-----------------------------|---------------------------------------------------------------------------------------------------|--------------------------|------------|-----------------|----------------|----------------------|----------|-------------------|
|                             | tcs ion ) Dig                                                                                     | ital Campus              |            |                 |                |                      | _ 🚳 🙂 🗄  | - 0               |
| Feedback Re<br>Feedback     | Feedback Preview                                                                                  |                          |            |                 |                | ×                    | inch 🕻 🕻 | reate             |
| Name *<br>Faculty-Cours     | D Good                                                                                            | 1.262                    |            |                 | Faculty-Cour   | iON<br>se Feedbac    |          |                   |
| Feedback De                 | Feedback For Faculty-Course Feedback 2021                                                         |                          |            | • \             | 2021           | 6                    |          | ^                 |
| Subject's Fac               | ABOUT THE COURSE                                                                                  | Strongly Agree           | Agree      | Not Sure        | Disagree       | Strongly<br>Disagree |          |                   |
| Anonymo                     | The course is well designed and well structured? *                                                | 0                        | 0          | 0               | 0              | 0                    |          |                   |
|                             | The course contents are relevant? *                                                               | 0                        | 0          | 0               | 0              | 0                    |          |                   |
| Feedback Sci                | The prescribed reading material, text books, case studies, papers are relevant? $^{\star}$        | 0                        | 0          | 0               | 0              | 0                    |          |                   |
| Click To View 1             |                                                                                                   |                          | 4          | Please fill the | text which are | marked as (*)        | ]        |                   |
| Activity<br>Click To View I |                                                                                                   |                          |            |                 | Prev 1 2       | 3 4 Next             |          |                   |
| • Indicates man             | Copyright © 2021 Tata Consultancy Services   Terms of Use   Privacy Policy   Solution Version :10 | 00.02.08 - DDF Version 1 | 0.03.00.01 |                 | TATA CO        | NSULTANCY SERVICES   | •        |                   |
|                             | Save Cancel                                                                                       | Copy Question            | Preview    |                 |                |                      |          |                   |
| iON Help                    | Digital C 🗙                                                                                       |                          |            |                 | > 📩 Typ        | e to search          | = 😁 😋    | 28-06-2<br>7:37   |

## Schedule Feedback:

| Feedback Instru | ctions Feedback Des                                                                                                    | ign Feedback Q                                                                                   | uestion Upload Feedback                                                                                         | Scheduling                                                                                                    |                                                                                                    |                             |                                                     |                                |                                                                                                    |                         |
|-----------------|----------------------------------------------------------------------------------------------------|--------------------------------------------------------------------------------------------------|----------------------------------------------------------------------------------------------------|----------------------------------------------------------------------------------------------------|----------------------------------------------------------------------------------------------------|-----------------------------|-----------------------------------------------------|--------------------------------|----------------------------------------------------------------------------------------------------|-------------------------|
|                 |                                                                                                    |                                                                                                  |                                                                                                    |                                                                                                    |                                                                                                    |                             |                                                     |                                | C                                                                                                    | Crea                    |
| Search          |                                                                                                    |                                                                                                  |                                                                                                    |                                                                                                    |                                                                                                    |                             |                                                     |                                |                                                                                                    |                         |
| Window Na       | me                                                                                                    | :                                                                                                | Schedule Start Date                                                                                             |                                                                                                    | Window Start Date                                                                                                    |                             | Window End                                          | d Date                         |                                                                                                    |                         |
|                 |                                                                                                    |                                                                                                  |                                                                                                    | <b>***</b>                                                                                                    |                                                                                                    |                             |                                                     |                                |                                                                                                    |                         |
| Scope Type      |                                                                                                    | ,                                                                                                | Academic Exam Session                                                                                           |                                                                                                    |                                                                                                    |                             |                                                     |                                |                                                                                                    |                         |
| Select O        | ne                                                                                                    | ~                                                                                                | Click To View Most Used Va                                                                                      | alues 🗈                                                                                                    |                                                                                                    |                             |                                                     |                                |                                                                                                    |                         |
|                 |                                                                                                    |                                                                                                  |                                                                                                    |                                                                                                    |                                                                                                    |                             |                                                     |                                |                                                                                                    |                         |
| Search Listi    | ng                                                                                                    |                                                                                                  |                                                                                                    |                                                                                                    |                                                                                                    |                             |                                                     |                                |                                                                                                    |                         |
| Search Listin   | ng<br>Feedback Name                                                                                                    | Window Name                                                                                      | Schedule Start Date                                                                                             | Window Start Date                                                                                             | Window End Date                                                                                                    | For Relative Days           | Relative Days                                       | Is Archive                     | Academic Exam Sessio                                                                                                 | on                      |
| Search Listin   | Feedback Name<br>Faculty-Course<br>Feedback 2021                                                                                                    | Window Name<br>BBA 2020-23<br>Sem-2                                                              | Schedule Start Date<br>19/03/2021 11:25 AM                                                                      | Window Start Date<br>19/03/2021 11:45 AM                                                                      | Window End Date<br>19/03/2021 11:30<br>PM                                                                               | For Relative Days           | Relative Days                                       | Is Archive                     | Academic Exam Sessic<br>EXMS0013-Jan-June 20                                                                         | on<br>021               |
| Search Listin   | Feedback Name<br>Faculty-Course<br>Feedback 2021<br>Faculty-Course<br>Feedback 2021                                                                       | Window Name<br>BBA 2020-23<br>Sem-2<br>BBA 2019-22<br>Sem-4                                      | Schedule Start Date<br>19/03/2021 11:25 AM<br>19/03/2021 11:26 AM                                               | Window Start Date<br>19/03/2021 11:45 AM<br>19/03/2021 11:45 AM                                               | Window End Date<br>19/03/2021 11:30<br>PM<br>15/04/2021 11:30<br>PM                                                     | For Relative Days N         | Relative Days 0 0                                   | Is Archive<br>N                | Academic Exam Sessio<br>EXMS0013-Jan-June 20<br>EXMS0013-Jan-June 20                                                 | on<br>021<br>021        |
| Search Listin   | Feedback Name<br>Faculty-Course<br>Feedback 2021<br>Faculty-Course<br>Feedback 2021<br>Faculty-Course<br>Feedback 2021                                    | Window Name<br>BBA 2020-23<br>Sem-2<br>BBA 2019-22<br>Sem-4<br>BBA 2019-22<br>Sem-6              | Schedule Start Date<br>19/03/2021 11:25 AM<br>19/03/2021 11:26 AM<br>19/03/2021 11:28 AM                        | Window Start Date<br>19/03/2021 11:45 AM<br>19/03/2021 11:45 AM<br>19/03/2021 11:45 AM                        | Window End Date<br>19/03/2021 11:30<br>PM<br>15/04/2021 11:30<br>PM<br>15/04/2021 11:30<br>PM                           | For Relative Days N N N     | Relative Days<br>0<br>0<br>0                        | Is Archive<br>N<br>N<br>N      | Academic Exam Sessic<br>EXMS0013-Jan-June 20<br>EXMS0013-Jan-June 20<br>EXMS0013-Jan-June 20                         | on<br>021<br>021        |
| Search Listin   | Feedback Name<br>Faculty-Course<br>Feedback 2021<br>Faculty-Course<br>Feedback 2021<br>Faculty-Course<br>Feedback 2021<br>Faculty-Course<br>Feedback 2021 | Window Name<br>BBA 2020-23<br>Sem-2<br>BBA 2019-22<br>Sem-4<br>BBA 2018-22<br>Sem-6<br>BBA Sem 2 | Schedule Start Date<br>19/03/2021 11:25 AM<br>19/03/2021 11:26 AM<br>19/03/2021 11:28 AM<br>30/03/2021 09:00 AM | Window Start Date<br>19/03/2021 11:45 AM<br>19/03/2021 11:45 AM<br>19/03/2021 11:45 AM<br>30/03/2021 10:00 AM | Window End Date<br>19/03/2021 11:30<br>PM<br>15/04/2021 11:30<br>PM<br>15/04/2021 11:30<br>PM<br>15/04/2021 11:30<br>PM | For Relative Days N N N N N | Relative Days 0 0 0 0 0 0 0 0 0 0 0 0 0 0 0 0 0 0 0 | Is Archive<br>N<br>N<br>N<br>N | Academic Exam Sessic<br>EXMS0013-Jan-June 20<br>EXMS0013-Jan-June 20<br>EXMS0013-Jan-June 20<br>EXMS0013-Jan-June 20 | on<br>021<br>021<br>021 |

## **Examination Module**

Educational institutions use examinations and grading mechanisms to assess the students' knowledge, understanding, and application of the concepts in the various subjects taught as part of the course/program.

There are different ways of capturing scores and evaluating a student's performance, and these can be classified into two major streams.

- Capturing marks against the student/work (quantitative approach)
- Capturing grades against them (qualitative approach)

## **Examination Setup Master:**

- Creation of examination setup master to capture and process marks.
- Setup and configure subject and result level grading.

| shimpat University | y Jaipur 👱 😑 <u>Priva</u>   | cy Notice      |                        |                     |                              |                |            |           |                       | (                   | Available 🗸   | Ó            | 2 8               | 8       |
|--------------------|-----------------------------|----------------|------------------------|---------------------|------------------------------|----------------|------------|-----------|-----------------------|---------------------|---------------|--------------|-------------------|---------|
| Edecation for Life |                             |                |                        |                     | tcs icn   D                  | igital Ca      | mpus       |           |                       | (<br>Change Lar     | mguage Export | •<br>History | More <del>-</del> | ?<br>He |
| Home Setting       | Academics                   | Admission I    | Fee Student            | Time Table          | Exam and Grading             | Library        | Hostel     | Transport | EnG Settings          |                     |               |              |                   |         |
| Examination        | Setup Master                |                |                        |                     |                              |                |            |           |                       |                     | C             | Search       |                   | Creat   |
| Search             |                             |                |                        |                     |                              |                |            |           | ப் Upl                | oad 🚮               | Select Filter |              |                   | Ľ       |
| Code               |                             |                | Name                   |                     |                              | scription      |            | le        | Exam                  | Tree<br>To View Mos | t Used Values | Ξ.           |                   |         |
| Applicable Fo      | r<br>                       | $\sim$         |                        |                     |                              |                |            |           |                       |                     |               |              |                   |         |
| Search Listin      | g                           |                |                        |                     | Search                       | Reset Sa       | ve Filter  |           |                       |                     |               |              |                   | ^       |
| F+ Select          | Code                        | Name           |                        |                     |                              |                | Descriptio | 'n        | Exam T                | ree                 |               |              |                   |         |
| 0                  | EPMS0057                    | IET Fir        | nal Semester exam      | level ESM           |                              |                |            |           | IET Fina              | I Semester E        | kam Tree      |              |                   |         |
| 0                  | EPMS0056                    | IET Fir        | nal Semester Subje     | ct Level ESM        |                              |                |            |           | IET Fina              | I Semester E        | kam Tree      |              |                   |         |
| 0                  | EPMS0055                    | IM PG          | DAR Exam Level E       | SM                  |                              |                |            |           | IM PGD                | AR Exam Tree        | e 2021        |              |                   |         |
| Tata Consultancy S | ervices Limited. All Rights | Reserved. Term | ns of Use   Privacy Po | licy   Solution Ver | sion :16.09.00.24 - DDF Vers | on:13.02.00.06 |            | Ses       | ssion expires in 30 r | mins                | 1             | ATA CONS     | ULTANCY S         | ERVI    |
| < Digital C        | ×                           |                |                        |                     |                              |                |            |           | >                     | Type t              | o search      | - 6          | oe 😒              | 2       |

Mapping of Examination setup master with batch:

|              | $\underline{\mathbf{T}} = \underline{\mathbf{T}} \underline{\mathbf{T}} $ |                                      |                 |                                        |                              | Available | <u> </u> | £ 8 |
|--------------|----------------------------------------------------------------------------------------------------|--------------------------------------|-----------------|----------------------------------------|------------------------------|-----------|----------|-----|
|              | n For Admission                                                                                                    | Institute of Engineering & Technolog | (~ <u>1=0</u> , |                                        |                              |           |          |     |
| iree         |                                                                                                    |                                      |                 |                                        |                              |           | ×        |     |
| D            | Exam Tree Mapping and Config                                                                                                    | uration                              |                 |                                        |                              |           |          | 1   |
| dica         | Exam Tree                                                                                                    | Exam setup master                    | F               | Program                                | Academic Sesssion            |           |          |     |
| unu.         | JET Exam Tree 2020                                                                                                    | IET Exam Level ESM 2020              | B. (            | Computer Science Engineering (IBM BDA) | SEMESTER 6                   |           |          |     |
|              | Map SGPA/CGPA Normalization Class                                                                                                    |                                      |                 |                                        |                              |           |          |     |
| _            | Click To View Most Used Values                                                                                                    |                                      |                 |                                        |                              |           |          |     |
| der          |                                                                                                    |                                      |                 |                                        |                              |           |          |     |
|              | <ul> <li>Indicates mandatory fields</li> </ul>                                                                                                    |                                      |                 |                                        |                              |           |          |     |
| ? [ <b>:</b> | Save Sync Subject Cor                                                                                                    | nfiguration Sync Exam Config         | juration        | Sync with Academic Template            | Delete Subject Configuration | Cancel    |          | Sta |
|              |                                                                                                    |                                      |                 |                                        |                              |           |          | Clo |
|              | ET Exam Tree 2020                                                                                                    |                                      |                 |                                        |                              |           |          | Cle |
|              | Final Marks(Final Marks)                                                                                                    |                                      |                 |                                        |                              |           |          | Cle |
|              | Attendance(Attendance)                                                                                                    |                                      |                 |                                        |                              |           |          | CIU |
|              | Assignment(Assignment)                                                                                                    |                                      |                 |                                        |                              |           |          | Clo |
|              | Class Participation(Class Partic                                                                                                    | cipation )                           |                 |                                        |                              |           |          | Clo |
|              | Quiz(Quiz)                                                                                                    | 1                                    |                 |                                        |                              |           |          |     |
|              | Theory Exam-1(Mid-Term Exam-                                                                                                    | -1)                                  |                 |                                        |                              |           |          | Op  |
|              | ineory cxum-z(mid-renn cxum                                                                                                    | - 21                                 |                 |                                        |                              |           |          | E   |
|              | Theory Exam 3/End Term Exam                                                                                                    |                                      |                 |                                        |                              |           |          | FU  |

## Marks capture screen:

| JK Lai  | kshimpat University Jaipur 👤 😑 <u>Privacy Notice</u>           |                            |                     |                   |             |                          |                 |              |                | Available ¥            | 0 0              | <b>0</b> |
|---------|----------------------------------------------------------------|----------------------------|---------------------|-------------------|-------------|--------------------------|-----------------|--------------|----------------|------------------------|------------------|----------|
|         |                                                                |                            | TCS i               | לים   Self Se     | rvice       |                          |                 |              |                | (GMT+05:30) C          | -                | ?        |
| A       | Faculty Dashboard                                              |                            |                     |                   |             |                          |                 |              | 0              | 3 🕕 🕫                  | 0                | 0        |
| tø      | Digital Campus                                                 |                            |                     |                   |             |                          |                 |              |                |                        |                  | 4        |
|         | Faculty Specialization                                         | ect wise consecutive       | e Allendance report | Mark Unimark Au   | endance Re  | eport subject wise       |                 |              |                |                        |                  | - 11     |
| 也       | Student Assignment Assess                                      | p01.tcs                    | Clistered           |                   |             |                          |                 | 1            |                |                        |                  | - 11     |
|         | View Disciplinary Action                                       | 1                          | . Click on I        | Digital Cam       | pus         |                          |                 |              |                |                        |                  | - 11     |
| Î       | My Calendar                                                    | 2                          | . Find and          | click on Ca       | pture F     | Regular marks r          | new UI          |              |                |                        |                  |          |
| 0       | Faculty Exam Activities                                        |                            | /                   |                   | Fac         | ulty Weekly Timetable    | e               | ]            |                |                        |                  | _        |
|         | Enter Marks Batch Wise                                         |                            |                     |                   | Weel        | kly Timetable            |                 |              |                |                        |                  | - 1      |
|         | Enter Marks Subject/Group                                      | s Subject                  | Activity Grou       | up Room           | S No        | Batch                    | Class           | Date         | Timings        | 3                      | Subject          |          |
| र       | Capture Regular/Backlog M                                      |                            |                     |                   | 1           | CSE Btech IBM 15 2017-21 | CLA55-7-1       | 28-12-2020   | 14:00-15:00    | Cyber Security - Ident | lity and Acc     | ess I    |
|         | Faculty Exam And grading                                       |                            |                     |                   | 2           | CSE Btech IBM IS 2017-21 | CLASS - 7 - 1   | 29-12-2020   | 12:00-13:00    | Cyber Security - Ident | tity and Acc     | essl     |
| -       | Canture Regular Marks New                                      |                            |                     |                   | 3           | CSE BTech 2019-23        | CLASS - 3 - 1   | 30-12-2020   | 11:00-12:00    | Data Structures        |                  |          |
|         | Capture regular marts remaining R                              |                            |                     |                   | 4           | CSE Blech IBM IS 2017-21 | CLASS - 7 - 1   | 30-12-2020   | 12:00-13:00    | Cyber Security - Ident | lity and Acc     | essi     |
|         | Faculty Limetable, Capture Regular Marks New U                 |                            |                     |                   | 5           | CSE BTech 2019-23        | CLASS - 3 - 1   | 30-12-2020   | 13:00-14:00    | Data Structures        |                  |          |
| _       | View My Weekly Timetable                                       |                            |                     |                   |             |                          |                 |              |                |                        |                  |          |
| -       | Mark Attendance (Periodwi                                      |                            |                     |                   |             |                          |                 |              |                |                        |                  |          |
|         | Hostel                                                         |                            |                     |                   |             |                          |                 |              |                |                        |                  | -        |
|         | Initiate Hostel Checkout                                       |                            |                     |                   |             |                          |                 |              |                |                        |                  | +        |
| © 202   | 20 Tata Consultancy Services Limited. All Rights Reserved. Ter | ms of Use   Privacy Policy | Version 10.14.00.16 |                   |             | Session expir            | res in 30 mins  |              |                | TATA CON               | SULTANCY SE      | RVICES   |
|         |                                                                |                            | 10-1                | 05208-6           | WR.C.T.     | 111 00042528             | 017368          |              | and an and a   |                        | <b>n</b> 27      | -12-2020 |
| Javascr | iptopenivewivindowij nttps://g01.tcsion.com/443/DICEDat        | atorm/ApplicationLogin.de  | Mo State            | =aozuodromSellSel | vice=160551 | abid=89042036(entityid=1 | .ut/sposcreenty | pe=search, C | apture Kegular | r Marks New 01, 9520   | ,4793459<br>8:52 | AM       |
|         |                                                                |                            |                     |                   |             |                          |                 |              |                |                        |                  |          |

| 3 W                      | elcome: Prof. Devendra Bhavsa 🗙 💽 Mail - erp admin - Outlook 🗙                                 | S Welcome: Prof. Devendra Bhavsa × + |                                     |
|--------------------------|------------------------------------------------------------------------------------------------|--------------------------------------|-------------------------------------|
| $\leftarrow \rightarrow$ | G g01.tcsion.com/SMBPortal/home                                                                |                                      | 💡 ★ 🕝 🍳 🇯 😩 Paused 🚦                |
| JK Laksh                 | impat University Jaipur 👤 ≡ <u>Privacy Notice</u>                                              |                                      | - Available 🗸 👩 🔇 🕹                 |
|                          |                                                                                                | TCS iCN   Self Service               | (GMT+05:30) C 🏭 - 🕜                 |
| <b>A</b> c               | apture Regular Marks New UI                                                                    |                                      | Q [] 5 [] 2 ×                       |
| な<br>夢                   | Capture Regular Marks                                                                          |                                      | 3. Click on capture score<br>Or     |
|                          | Active Classwise Record                                                                        | View All                             | Click on View all for all component |
| 8                        | E0 IET   CSE BTech 2019-23   SEMESTER 3                                                        | 14Days Left                          |                                     |
|                          | Class.CLASS - 3 - 1   Exam Type: Assignment   Subject: Data Structure<br>Capture Status: NA/NA | Captare Score                        | R                                   |
| <del>م</del> ْه          | IET   CSE BTech 2019-23   SEMESTER 3                                                           | 14Days Left                          | No Records Found                    |
| ۲                        | Class:CLASS - 3 - 1   Exam Type: Class Participation   Subject: Data Stru                      | ctures                               |                                     |
|                          | Capture Status: NA/NA                                                                          | Capture Score                        | re Basard and                       |
|                          | Capture Regular Mark X                                                                         |                                      |                                     |

## **Result process:**

|       |                                                                                             |                                                                    |                                        |                                         |                                                                                                    |                                                            | iQN   [   | Digital Car | npus        |          |               |                                                                                |              |                                         |                                                     | ٠        | •     | • |
|-------|---------------------------------------------------------------------------------------------|--------------------------------------------------------------------|----------------------------------------|-----------------------------------------|----------------------------------------------------------------------------------------------------|------------------------------------------------------------|-----------|-------------|-------------|----------|---------------|--------------------------------------------------------------------------------|--------------|-----------------------------------------|-----------------------------------------------------|----------|-------|---|
| me    | Setting                                                                                     | Academics                                                          | Admission                              | Fee                                     | Student                                                                                               | Time Table                                                 | Exam an   | d Grading   | Library     | Hostel   | Transport     | EnG Settings                                                                   |              |                                         |                                                     |          |       |   |
| loces | 55 WIATK5                                                                                   |                                                                    |                                        |                                         |                                                                                                    |                                                            |           |             |             |          |               |                                                                                |              |                                         |                                                     |          |       |   |
| Sear  | rch                                                                                         |                                                                    |                                        |                                         |                                                                                                    |                                                            |           |             |             |          |               |                                                                                |              | Select Filte                            | er                                                  |          |       |   |
| Site  | Name *                                                                                      |                                                                    |                                        | Bat                                     | ch Name *                                                                                             |                                                            |           | Ad          | ademic Sess | ion *    |               |                                                                                |              |                                         |                                                     |          |       |   |
| IET-  | F-Institute of E                                                                            | ngineering and                                                     | Techn                                  | CS                                      | BE BTech 2019                                                                                         | 9-23                                                       |           | 4           | EMESTER 3   |          | ~             |                                                                                |              |                                         |                                                     |          |       |   |
| E     | Exam Strue                                                                                  | cture 🔍                                                            | Selected E                             | xam : IE                                | T Exam Tre                                                                                            | e 2020                                                     | Show Exam | n Hierarchy | Reset       | Save Fi  | ter<br>View : | All 📃 Proces                                                                   | sed 🔲 Not I  | Processed                               | Partial                                             | ly Proce | essed |   |
| E     | Exam Strue                                                                                  | cture «                                                            | Selected E<br>Search List              | xam : IE                                | T Exam Tre                                                                                            | e 2020                                                     | Show Exam | n Hierarchy | Reset       | Save Fi  | ter<br>View : | All Proces                                                                     | sed 🔲 Not I  | Processed                               | Partial                                             | ly Proce | essed |   |
| E     | Exam Strue                                                                                  | cture «<br>ee 2020                                                 | Selected E<br>Search List              | ing<br>Subje                            | T Exam Tre                                                                                            | <b>e 2020</b><br>ne                                        | Show Exam | n Hierarchy | Reset       | Save Fi  | View :        | All Proces                                                                     | sed Not i    | Processed                               | Partiali                                            | ly Proce | essed |   |
|       | Exam Struc<br>IET Exam Tre                                                                  | cture «<br>ee 2020 •<br>s(Final Mai                                | Selected E<br>Search Lis:              | ing<br>Subje                            | T Exam Tre<br>ct / Exam Nar<br>kam Tree 2020                                                          | e 2020<br>ne                                               | Show Exam | n Hierarchy | Reset       | Save Fil | View :        | All Proces<br>Subject Typ<br>Root Node                                         | esed Not I   | Processed<br>Ma<br>N/#                  | Partiali<br>arks Type<br>A                          | ly Proce | essed |   |
|       | Exam Struc<br>IET Exam Tre<br>Final Marks<br>Attendan<br>Assignm                            | cture (K)<br>ee 2020<br>s(Final Mai<br>ace(Attend;<br>inent(Assign | Selected E<br>Search List<br>F+ Select | ing<br>Subje<br>IET E<br>CC110          | T Exam Tre<br>ct / Exam Nar<br>kam Tree 2020<br>03 - Perspectiv                                       | e 2020<br>ne<br>ves on Contern                             | Show Exam | n Hierarchy | Reset       | Save Fi  | View :        | All Process<br>Subject Tyr<br>Root Node<br>Mandatary                           | ised Not I   | Processed Ma<br>Ma<br>N/A<br>Cal        | Partiali<br>arks Type<br>A                          | ly Proce | essed |   |
|       | Exam Strue<br>IET Exam Tre<br>Final Marks<br>Attendan<br>Assignm<br>Class Par               | ee 2020<br>s(Final Mance(Attends<br>thent(Assign<br>rttcipation    | Selected E<br>Search Lis:<br>F+ Select | ing<br>Subje<br>IET E<br>CC110<br>CS110 | T Exam Tre<br>ct / Exam Nar<br>kam Tree 2020<br>03 - Perspectiv<br>02 - Data Struc                    | e 2020<br>ne<br>ves on Contern<br>ctures                   | Show Exam | n Hierarchy | Reset       | Save Fi  | ter<br>View : | All Process<br>Subject Tyj<br>Root Node<br>Mandatary<br>Mandatary              | ised 📄 Not I | Processed Ma<br>Ma<br>N/A<br>Cal<br>Cal | Partiall<br>Irks Type<br>A<br>Iculated              | ly Proce | essed |   |
|       | Exam Struct<br>IET Exam Tre<br>Final Marks<br>Attendan<br>Class Pal<br>Quiz(Qui<br>Theory F | cture <                                                            | Selected E<br>Search Lis:              | ing<br>Subje<br>IET E<br>CC110<br>CS110 | T Exam Tre<br>ct / Exam Nar<br>kam Tree 2020<br>03 - Perspectiv<br>02 - Data Struc<br>03 - Theoretica | e 2020<br>me<br>ves on Contem<br>ctures<br>al Foundation o | Show Exam | n Hierarchy | Reset       | Save Fi  | ter<br>View : | All Process<br>Subject Typ<br>Root Node<br>Mandatary<br>Mandatary<br>Mandatary | sed Not i    | Processed Ma<br>Ma<br>N/A<br>Cal<br>Cal | Partial<br>arks Type<br>A<br>liculated<br>liculated | ly Proce | essed |   |

| $\leftarrow$ | $\rightarrow$ | C        | g01.tcsion.        | com/SMBPortal/home                                 |                                               |                                    |                                   |               | 9 ★                 | C        | <b>*</b>    | 🎒 :                   |
|--------------|---------------|----------|--------------------|----------------------------------------------------|-----------------------------------------------|------------------------------------|-----------------------------------|---------------|---------------------|----------|-------------|-----------------------|
| JK Lal       | kshimp        | pat Univ | rersity Jaipur 👤   | E Privacy Notice                                   |                                               |                                    |                                   | ۲             | Available 🗸 🕻       | ) 🖌      | ' 😮         | 🖑 🖑                   |
| *            |               |          |                    |                                                    |                                               |                                    |                                   |               |                     |          |             | · ·                   |
| ß            |               |          |                    |                                                    |                                               |                                    |                                   |               |                     |          | _           |                       |
|              |               | Ex       | Process Score      | Result                                             |                                               |                                    |                                   |               |                     | $\times$ | СВа         | ck                    |
| 43           |               |          |                    |                                                    |                                               |                                    |                                   |               |                     |          |             |                       |
| •            |               |          | -                  |                                                    |                                               |                                    |                                   |               |                     |          |             |                       |
|              |               | E IE     | Process            | Score Result                                       |                                               |                                    |                                   |               |                     | - 1      |             |                       |
|              |               |          |                    |                                                    |                                               |                                    |                                   |               |                     |          | emarks      |                       |
|              |               |          |                    |                                                    |                                               |                                    |                                   |               |                     | -        |             |                       |
|              |               |          |                    |                                                    |                                               |                                    |                                   |               |                     | -        |             |                       |
|              |               |          |                    |                                                    |                                               |                                    | Success                           |               |                     | - 1      |             |                       |
|              |               |          |                    |                                                    |                                               |                                    | • 0000000                         |               |                     |          |             |                       |
|              |               |          |                    | Pro                                                | cess Score Result                             |                                    | 🗙 - Failure                       |               |                     |          |             |                       |
|              |               |          | • 🗸 Node           | Name : IET Exam Tree 2020                          |                                               |                                    |                                   |               |                     |          |             |                       |
|              |               |          | <li>Process</li>   | Completed Successfully                             |                                               |                                    |                                   |               |                     |          | 1 > >>      |                       |
|              |               |          | • 🗸 Gradii         | ng Scheme Name : EP Overall promotion cons         | solidate 2020                                 |                                    |                                   |               |                     |          |             |                       |
|              |               |          | • V Stude          | ents Enrolled for Subject : CC1103-Perspectiv      | res on Contemporary Issues,CS1102-Da          | ta Structures, CS1103-Theoretic    | al Foundation of Computer Science | e,ES1106-Co   | mputational Enginee | ring     |             |                       |
|              |               |          | • V Proce          | ess Score                                          | sic non-management Perspectives,CS1           | 510-Data visualisation,052001      | -Dusiness Analytics with R,C31411 | -Object Offer | iteu Programming in | JAVA     |             |                       |
|              |               |          | Is Processed       | Student Name                                       | Registration Number                           | Roll Number                        | Marks                             | Grade         | Grade Point         |          |             |                       |
|              |               |          |                    | Aditya Singh Bhoi                                  | BTech19/6329                                  | 2019BTechCSE082<br>2019BTechCSE001 | (346.692/600.0)                   | B             | 6.273               |          |             |                       |
|              |               | -        |                    | Akshi Agarwal                                      | BTech19/6077                                  | 2019BTechCSE003                    | (430.837/600.0)                   | B+            | 7.955               |          |             |                       |
|              |               |          |                    | Amol Bhardwai                                      | BTech19/6749                                  | 2019BTechCSE004                    | (388.34/600.0)                    | B+            | 7.136               |          |             |                       |
|              |               | -        | ~                  | Anirudh Singh Rathore                              | BTech19/6135                                  | 2019BTechCSE006                    | (394.381/600.0)                   | в             | 6.909               |          |             |                       |
|              |               |          | ~                  | Anshu Sharma                                       | BTech19/5678                                  | 2019BTechCSE009                    | (419.847/600.0)                   | B+            | 7.727               |          |             |                       |
|              |               |          | ~                  | Bhanu Soni                                         | BTech19/6372                                  | 2019BTechCSE013                    | (353.613/600.0)                   | в             | 6.409               |          |             |                       |
|              |               |          | ×                  | Deepali Shekhawat                                  | BTech19/5623                                  | 2019BTechCSE015                    | (165.077/400.0)                   | D             | 4.429               |          |             |                       |
| © 202        | 21 Tata       | Consulta | ncy Services Limit | ed. All Rights Reserved. Terms of Use   Privacy Po | blicy   Solution Version :16.07.00.08 - DDF V | fersion:13.01.00.11                | Session expires in 30 min         | s             | ΤΛΤΛ                | CONSU    | TANCY SEI   | VICES 👻               |
| Ŵ            | <             | Digi     | ital C 🗙           | iON Webln 🗙 Self Service 🗙                         |                                               |                                    | <b>&gt;</b> [                     | Type to s     | search              | 1        | <b>0</b> \$ | 08-03-2021<br>4:10 PM |

## **Publish Result**

|                                                                                                    |                                                                                                    |                                               |              |                                                           |                                                                      |             |                                                                                                    |                 |                  |               |                                   | Avail                                       |                                                                                                    | <u> </u>                                                                                                    | · ·                                     |
|----------------------------------------------------------------------------------------------------|----------------------------------------------------------------------------------------------------|-----------------------------------------------|--------------|-----------------------------------------------------------|----------------------------------------------------------------------|-------------|----------------------------------------------------------------------------------------------------|-----------------|------------------|---------------|-----------------------------------|---------------------------------------------|----------------------------------------------------------------------------------------------------|----------------------------------------------------------------------------------------------------|-----------------------------------------|
|                                                                                                    |                                                                                                    |                                               |              |                                                           |                                                                      | ۱Ċ۱         | 🔰   Digital Campus                                                                                                    |                 |                  |               |                                   |                                             |                                                                                                    | ا 🚯                                                                                                    | -                                       |
| Home Sett                                                                                                    | ting Academics                                                                                                    | Admission                                     | Fee          | Student                                                   | Time Table                                                           | Exa         | m and Grading Library                                                                                                    | Hostel          | Transport        | EnG Settir    | igs                               |                                             |                                                                                                    |                                                                                                    |                                         |
| # Exam and G                                                                                                    | Grading > Home                                                                                                    |                                               |              |                                                           |                                                                      |             |                                                                                                    |                 |                  |               |                                   |                                             |                                                                                                    |                                                                                                    | Setti                                   |
| Exam En                                                                                                    | nrolment                                                                                                    | Exam Attenda                                  | nce          | Car                                                       | pture Score                                                          |             | Capture Marks for<br>Exam Cell                                                                                                    | R               | esult Processing |               | Result Publis                     | hing                                        | Ľ                                                                                                    | Report Card                                                                                                    |                                         |
| Repo                                                                                                    | orts                                                                                                    | Manage<br>Promotion/Back                      | clogs        | Mis                                                       | scellaneous                                                          |             | Question Paper<br>Preparation                                                                                                    |                 | Integration      |               |                                   |                                             |                                                                                                    |                                                                                                    |                                         |
| 1 Tata Consultanc                                                                                                    | cy Services Limited. All                                                                                                    | Rights Reserved. T                            | erms of Use  | Privacy Polic                                             | cy   Solution Vers                                                   | sion :16.   | 07.09.08 - DDF Version: 13.01.00                                                                                                    | .11             | Se               | ssion expires | in 27 mins                        |                                             | TA1                                                                                                    | TA CONSULTA                                                                                                    | NCY SE                                  |
| → C 🏻 â                                                                                                    | i g01.tcsion.com/<br>rsity Jaipur 및 ☰                                                                                                    | SMBPortal/home                                | 2            |                                                           |                                                                      |             |                                                                                                    |                 |                  |               |                                   | Availal                                     | 9 ★                                                                                                    | <mark>⊚</mark> @<br>○ ↗ (                                                                                                    | * (                                     |
| → C<br>kshimpat Univer<br>Home Sett<br>Publish / Fi                                                                                                    | i g01.tcsion.com/<br>rsity Jaipur 💽 🚍<br>ting Academics<br>reeze Result                                                                  | SMBPortal/home<br>Privacy Notice<br>Admission | Fee :        | Student                                                   | Time Table                                                           | iCN<br>Exar | ↓   Digital Campus<br>m and GradingLibrary                                                                                                    | Hostel          | Transport        | EnG Settin    | ngs                               | Availat                                     | ♥★<br>ble ✓                                                                                                    | <ul> <li>○</li> <li>○</li> <li>○</li> <li>○</li> <li>○</li> </ul>                                                                                                    | * <b>(</b><br>2 €                       |
| → C<br>Ashimpat Univer<br>Home Sett<br>Publish / Fi<br>Search                                                                                                    | i g01.tcsion.com/<br>rsity Jaipur 💽 🚍<br>ting Academics<br>reeze Result                                                                  | SMBPortal/home<br>Privacy_Notice<br>Admission | Fee          | Student                                                   | Time Table                                                           | iUN<br>Exar | J   Digital Campus<br>m and Grading   Library                                                                                                    | Hostel          | Transport        | EnG Settin    | ngs                               | Availat     Select                          | ♥ ★<br>ble ▼                                                                                                    | ⓒ Ø ○ 2 <sup>*</sup> ○ 2 <sup>*</sup>                                                                                                    | * (<br>9 (<br>111 -                     |
| → C      A     Kshimpet Univer Home Sett Publish / Fi Search Site* IET-Institut Freeze StaSelect C                                                                                                    | a g01.tcsion.com/<br>rsity Jalpur ▲ =<br>ting Academics<br>reeze Result<br>the of Engineering and<br>atus<br>One                         | SMBPortal/home<br>Privacy Notice<br>Admission | Fee Batch    | Student                                                   | Time Table                                                           | iCN<br>Exar | J Digital Campus<br>m and Grading Library<br>Session Sequ<br>5<br>Search Reset S                                                                                                    | Hostel          | Transport        | EnG Settin    | ngs<br>The<br>Publish Status<br>Y | <ul> <li>Availat</li> <li>Select</li> </ul> | ♥★<br>Dle ▼                                                                                                    |                                                                                                    | * (                                     |
| -> C                                                                                                    | a g01.tcsion.com/<br>rsity Jaipur ▲ =<br>ting Academics<br>reeze Result<br>the of Engineering and<br>atus<br>One<br>sting                | SMBPortal/home<br>Privacy Notice<br>Admission | Batch        | Student                                                   | Time Table                                                           | iON<br>Exar | J     Digital Campus       m and Grading     Library       Session Sequest     5       Search     Reset     S                                                                                                    | Hostel          | Transport        | EnG Settin    | ugs<br>An<br>Publish Status<br>Y  | Availat                                     | ♥★<br>ble ✓                                                                                                    |                                                                                                    | * (                                     |
| → C  → cshimpat Univer Home Sett Publish / Fi Search Site* IET-Insitui Freeze StaSelect C Search Lis Freeze Sta Freeze StaSelect C                                                                                                    | a g01.tcsion.com/<br>rsity Jaipur ▲ =<br>ting ▲ Academics<br>reeze Result<br>the of Engineering and<br>atus<br>One<br>sting<br>Exam Name | SMBPortal/home<br>Privacy Notice<br>Admission | Fee :        | Student Student BTech 2018-                               | <b>Time Table</b><br>22                                              | Exar<br>R   | J Digital Campus<br>m and Grading Library<br>Session Seques<br>Search Reset S<br>Session Name                                                                                                    | Hostel<br>ence* | Transport        | EnG Settin    | ngs<br>Publish Status<br>Y        | Availat                                     | ♥★<br>Filter Is Frozen                                                                                                    | <ul> <li>○</li> <li>○</li></ul> | * (                                     |
| → C  A  A  A  A  A  A  A  A  A  A  A  A  A                                                                                                    | a g01.tcsion.com/ restry Jaipur a all a academics reeze Result the of Engineering and atus One sting Exam Name IET Exam Tree 20          | SMBPortal/home<br>Privacy Notice<br>Admission | Batch<br>CSE | Student<br>Name*<br>BTech 2018-<br>Batch Nam<br>CSE BTech | Time Table 222 22 10 10 10 10 10 10 10 10 10 10 10 10 10             | iON<br>Exar | J     Digital Campus       m and Grading     Library       B     Session Sequestion       Session     Reset     S       Session Namestion     Session Namestion                                                                             | Hostel          | Transport        | EnG Settin    | ngs<br>Publish Status<br>Y        | Availat                                     | the second second | <ul> <li>○</li> <li>○</li></ul> | * (                                     |
| C     C     C     C     C     C     C     C     C     C     C     C     C     C     C     C     Search     Ste*     IET-Institut     Freeze Sta     -Select C     Search Lls     Freeze Sta     Search Lls     Freeze Sta     Stowing 1-1 | a) g01.tcsion.com/ rstty Jeipur 1 = = = = = = = = = = = = = = = = = =                                                                    | SMBPortal/home<br>Privacy Notice              | Batch        | Student<br>Name*<br>BTech 2018-<br>Batch Nam<br>CSE BTech | Time Table           22           22           ne           12018-22 | Exar        | J       Digital Campus         m and Grading       Library         Session Seques       5         Search       Reset       S         Session Names       SEMESTER 6         Results loaded in 0.383 secs       Results loaded in 0.383 secs | Hostel<br>ence* | ▼ Transport      | EnG Settin    | ngs<br>Publish Status<br>Y<br>1?  | Availab                                     | P to Filter                                                                                                    | G     ↓       G     ↓       G </td <td>* • • • • • • • • • • • • • • • • • • •</td>                                                                                                    | * • • • • • • • • • • • • • • • • • • • |

#### **Exam Result**

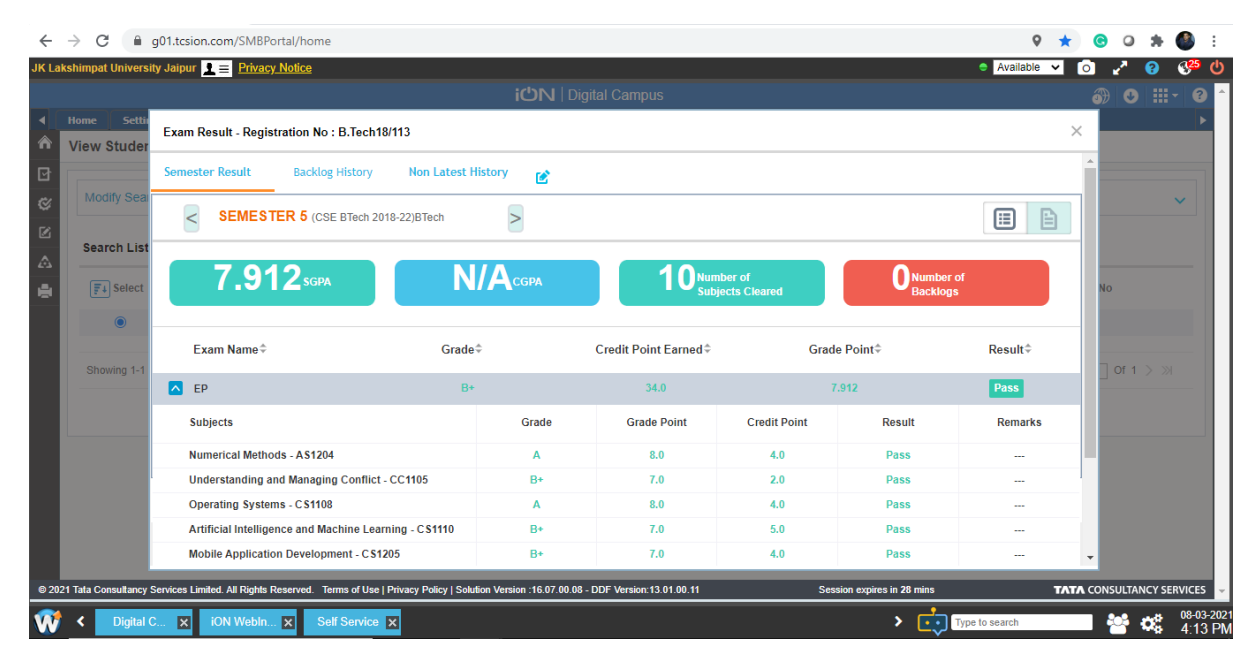

# **TCSiON Digital Learning (LX)**

Digital Learning is a social learning platform enabling stakeholders in an educational institution to improve learning outcomes through collaboration.

#### Login URL: tcsion.com/lx

| TCS ION Di<br>A collaborative learning plan                     | gital Learn                                      | bowers improved learning out                                         | omes                                                                      |                       |       |
|-----------------------------------------------------------------|--------------------------------------------------|----------------------------------------------------------------------|---------------------------------------------------------------------------|-----------------------|-------|
|                                                                 |                                                  |                                                                      |                                                                           | Sign in to your ac    | count |
|                                                                 | Ę                                                | Â                                                                    | <b>.</b>                                                                  | erpadmin@jklu.edu.in  |       |
| LEARNER                                                         | INSTRUCTOR                                       | ADMINISTRATOR                                                        | INSTITUTIONS                                                              |                       |       |
| Collaborate with peers<br>Access study material<br>Get feedback | Create courses<br>Take tests<br>Give assignments | Send notifications<br>Publish Events<br>Collaborate with communities | Create learning communities<br>Aggregate content<br>Connect with industry | Forgot Your Password? | LOGIN |
|                                                                 |                                                  | To know                                                              | w more Visit Our Website                                                  |                       |       |
|                                                                 |                                                  |                                                                      |                                                                           |                       |       |

## Activate batch, Invite users, Create syllabus

#### **Search for Current Course:**

| 0            | Connect to Wi-Fi x to iON  Digital Learning x S JKLU Internet Porta        | al X        | +               |                           |                                       |
|--------------|----------------------------------------------------------------------------|-------------|-----------------|---------------------------|---------------------------------------|
| $\leftarrow$ | → C                                                                        |             |                 |                           | ९ 🖈 🕝 🛛 🗯 🎩 :                         |
|              | KIU Re-smagning education                                                  |             | All - Sear      | ch Platform               | ▲ 🖶 🌲 ٹ 🕛                             |
|              | Home » test2020 -test                                                      |             |                 | Last Login: 29 Aug 2020 1 | 0:32 Type: Webtop Privacy Notice Help |
| ደ            | Manage Courses                                                             |             |                 |                           | (i) view report                       |
| , PM         | Q. Search For Courses                                                      |             | Course Template | Current Courses Upcoming  | Courses D Completed Courses           |
| Y            | Course Name                                                                |             | Created On      | tat Date/Duration         | Reports                               |
| ĉ            | test2020-test                                                              |             | 10 Apr 2020     | 01 Apr 2020               | uiew report                           |
| *            | Manage Course                                                              |             | 2. click o      | on current courses i      | t is show                             |
| 23           | Organizational Behavior-BS1101 BBA-II<br><b>1. click on Manage courese</b> |             | in oreated l    | batche. 01 Apr 2020       | view report                           |
| දිං          | Computer Networks and Distributed Systems-C51111 -All 2017                 |             | 🕮 25 Mar 2020   | 01 Feb 2020               | u<br>view report                      |
| ľ            | Entrepreneurship Development-EP01 2017batch                                |             | 08 Jul 2020     | 01 Apr 2020               | ui<br>view report                     |
| ß            | 3. cl                                                                      | lick on you | r batch name    |                           | 0                                     |
| <b>.</b>     | Network Theory II-EE402 IV Semester Backlog                                |             | 27 Apr 2020     | 01 May 2020               |                                       |
|              | Introduction to IoT-EE1111-2020 batch all sem6                             | 0           | iii 21 Jul 2020 | 01 Apr 2020               | SmarTask                              |
| 7            | 🔺 🐗 🧔 🚍 🖸 👰 🛄 🔼 🕨                                                          |             | 2018-2-22.2     | 10-28                     | 🔺 🌗 🍡 💼 11:34 AM 🖉                    |

#### How to Activate Batch:

Without activation of batch, content will not be shown to users, and users can't be invited.

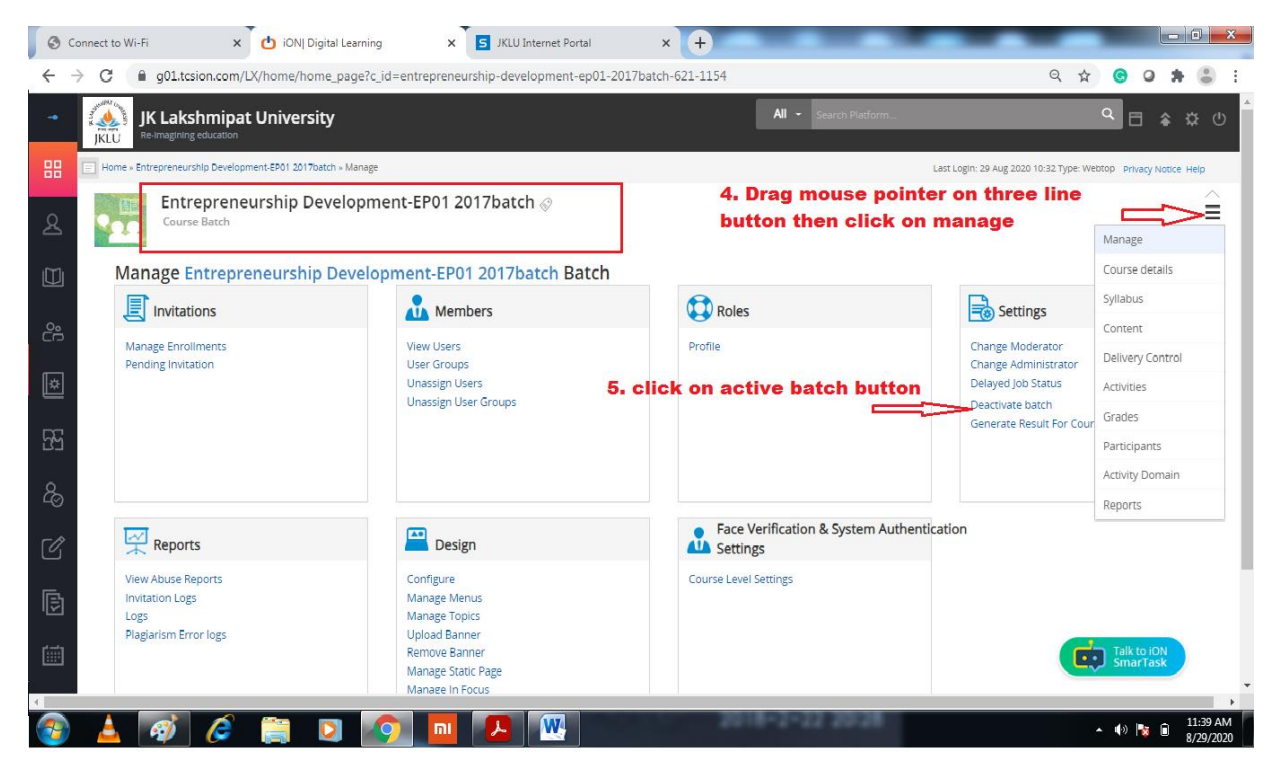

#### How to invite users:

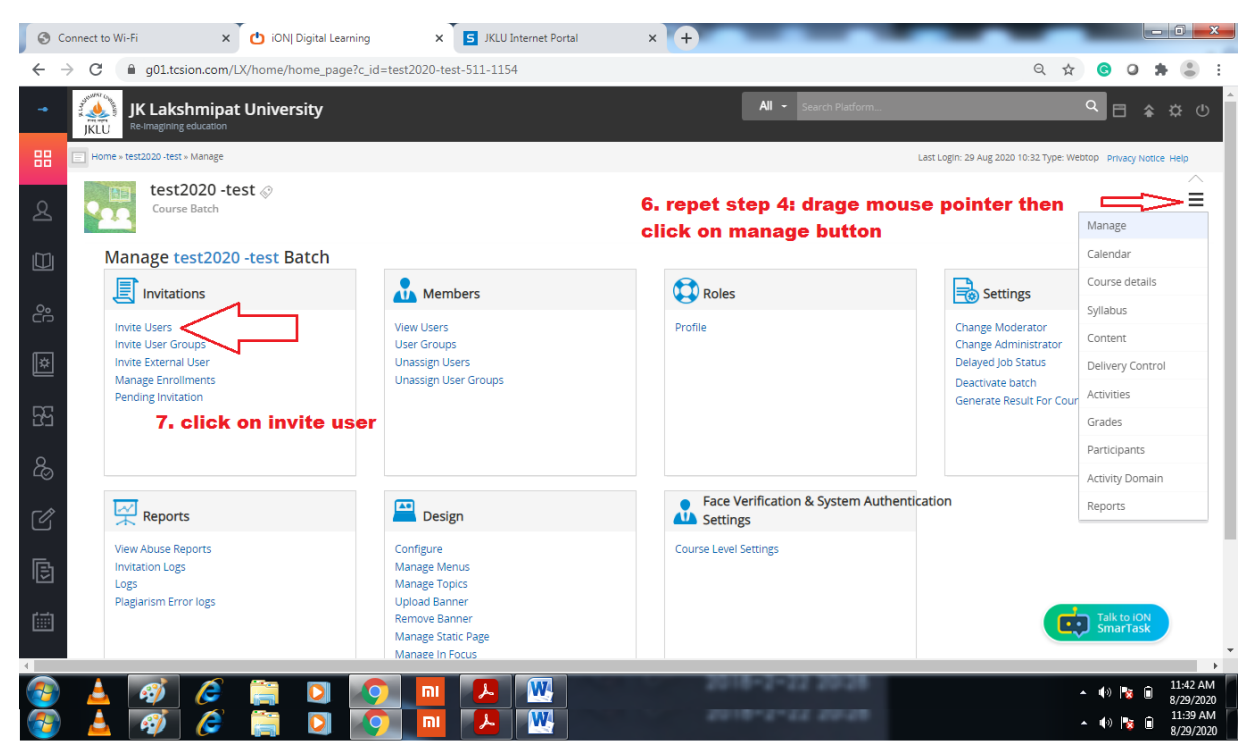

| 0            | Connect to Wi-Fi 🗙 🗙                                                        | 🖞 iON  Digital Learning 🛛 🗙     | 5 JKLU Internet Portal X                      | +                             |                                             |  |  |  |  |  |
|--------------|-----------------------------------------------------------------------------|---------------------------------|-----------------------------------------------|-------------------------------|---------------------------------------------|--|--|--|--|--|
| $\leftarrow$ | → C                                                                         | home/home_page?c_id=test2020-te | est-511-1154                                  |                               | ର୍ 🖈 💿 🔉 🛊 🎩 :                              |  |  |  |  |  |
| -•           | JK Lakshmipat U<br>Re-Imagining education                                   | Jniversity                      |                                               | All - Search Platform         | م ⊟ ♠ ☆ ৩                                   |  |  |  |  |  |
| 88           | Home » test2020 -test » Manage » Invit                                      | e Users                         |                                               | Last Login: 29 Aug            | 2020 10:32 Type: Webtop Privacy Notice Help |  |  |  |  |  |
| প্র          | test2020 -test<br>Course Batch                                              | t 🔗                             |                                               | 9. analka radia kuttan        | =                                           |  |  |  |  |  |
|              | Step 1                                                                      | Step 2                          | Step 3                                        | Course participant user       | Assign/Unassign Users in Bulk               |  |  |  |  |  |
| °°           | Choose a User Profile *                                                     | Select User(s) to Invite        | Confirm User(s) & Invite                      | . Ý                           |                                             |  |  |  |  |  |
| ×            | O Course Admin User                                                         |                                 | O Course Faculty User                         | Course Participant User       |                                             |  |  |  |  |  |
| 5            | <ul> <li>Course Parent User</li> <li>Course View Only Participal</li> </ul> | nt User                         | <ul> <li>Course Guest Faculty User</li> </ul> | Course Guest Participant User |                                             |  |  |  |  |  |
| 0            | Select Users By *                                                           |                                 |                                               |                               |                                             |  |  |  |  |  |
| Ō            | O Quick Add O Search and                                                    | Add 💿 Upload User-list CSV File |                                               |                               |                                             |  |  |  |  |  |
| ľ            | Ţ                                                                           | $\land$                         |                                               |                               |                                             |  |  |  |  |  |
| ß            | 9. click on upload user-list CSV File<br>then click on next button          |                                 |                                               |                               |                                             |  |  |  |  |  |
|              |                                                                             |                                 |                                               |                               | Talk to iON<br>SmarTask                     |  |  |  |  |  |
|              |                                                                             |                                 |                                               | 2018-2-22 20:28               | ▲ ♠ ♠ 🖬 11:44 AM                            |  |  |  |  |  |
| 7            |                                                                             |                                 |                                               | 2010-2-22 20:20               | ▲ ♥> 😼 🗰 8/29/2020<br>▲ ♥> 🍡 🗎 8/29/2020    |  |  |  |  |  |

Enter jklu mail id of users in file and then upload the file:

|    | 🛣 🛛 🚽 🔊 🗉 🔍 🔫 🚽 🥃 SampleFileUserloginids (2).csv - Microsoft Excel |                                                        |                                 |                             |                           |                       |        |          |        |                               |     |  |  |
|----|--------------------------------------------------------------------|--------------------------------------------------------|---------------------------------|-----------------------------|---------------------------|-----------------------|--------|----------|--------|-------------------------------|-----|--|--|
| F  | ile Ho                                                             | ome Inse                                               | ert Page                        | Layout f                    | Formulas                  | Data                  | Review | View Dev | eloper | ۵ 🕜                           | - 6 |  |  |
| Pa | ste                                                                | Calibri<br>B Z U<br>Calibri<br>Calibri<br>B Z U<br>For | • 11 •<br>• A A<br>• A •<br>• t | = =<br>≣ ≣<br>∰ ∰<br>Alignm | ∎ ∎<br>∎ ∎<br>≫~<br>ent ⊑ | General<br>\$ ▼ %<br> | * A    | Gells    | Σ τ    | ort & Find &<br>lter + Select |     |  |  |
|    | A1                                                                 |                                                        | • (=                            | ∫x Logi                     | n-ID                      |                       |        |          |        |                               |     |  |  |
|    | А                                                                  | В                                                      | С                               | D                           | E                         | F                     | G      | Н        | I.     | J                             | K   |  |  |
| 1  | Login-ID                                                           | 1                                                      |                                 |                             |                           |                       |        |          |        |                               |     |  |  |
| 2  | sample1@                                                           | example.                                               | com                             |                             |                           |                       |        |          |        |                               |     |  |  |
| 3  | sample2@                                                           | စ္@example.                                            | com                             |                             |                           |                       |        |          |        |                               |     |  |  |
| 4  | sample3@                                                           | စ္ထexample.                                            | com                             |                             |                           |                       |        |          |        |                               |     |  |  |
| 5  |                                                                    |                                                        |                                 |                             |                           |                       |        |          |        |                               |     |  |  |
| 6  |                                                                    |                                                        |                                 |                             |                           |                       |        |          |        |                               |     |  |  |
| 7  |                                                                    |                                                        |                                 |                             |                           |                       |        |          |        |                               |     |  |  |
| 8  |                                                                    |                                                        |                                 |                             |                           |                       |        |          |        |                               |     |  |  |
| 9  |                                                                    |                                                        |                                 |                             |                           |                       |        |          |        |                               |     |  |  |
| 10 |                                                                    |                                                        |                                 |                             |                           |                       |        |          |        |                               |     |  |  |
| 11 |                                                                    |                                                        |                                 |                             |                           |                       |        |          |        |                               |     |  |  |
| 12 |                                                                    |                                                        |                                 |                             |                           |                       |        |          |        |                               |     |  |  |
| 13 |                                                                    |                                                        |                                 |                             |                           |                       |        |          |        |                               |     |  |  |

| <b>S</b> C | Connect to Wi-Fi                  | × ON  Digital Learning             | × 5 JKLU Internet Portal           | × +              |                       | _                                 |                | <b>D</b> X            |
|------------|-----------------------------------|------------------------------------|------------------------------------|------------------|-----------------------|-----------------------------------|----------------|-----------------------|
| ← -        | C 🔒 g01.tcsion.cc                 | m/LX/home/home_page?c_id=test2     | 020-test-511-1154                  |                  |                       | ९ 🕁 🧿                             | 0 \$           | :                     |
| -•         | JK Lakshmi<br>Re-Imagining educat | pat University                     |                                    |                  | All - Search Platform | ۹                                 | ⊟ 🎓            | \$ U                  |
| 88         | Home » test2020 -test » Mana      | ge » Invite Users                  |                                    |                  | Last Login            | 1: 29 Aug 2020 10:32 Type: Webtop | Privacy Notice | Help                  |
| ይ          | test2020<br>Course Batch          | -test 🛷                            |                                    |                  |                       |                                   |                | -                     |
|            | Step 1<br>Choose a User Profile   | Step 2<br>Select User(s) to Invite | Step 3<br>Confirm User(s) & Invite |                  |                       |                                   |                | - 1                   |
| °0<br>C    | Upload File * (Downloa            | d Sample Template)                 |                                    | )onload sample   | e template then fill  |                                   |                | - 1                   |
| ×          |                                   | Select file                        | stud                               | ent login id and | d upload              |                                   |                | - 1                   |
| -<br>F3    | Upload CSV file with separa       | te login ids and no spaces.        |                                    |                  |                       |                                   |                |                       |
| දි         | Submit Cancel                     | 11. Select                         | file and click on su               | ıbmit button     |                       |                                   |                | - 1                   |
| ľ          | List of CSV Uplo                  | baded                              |                                    |                  |                       |                                   |                | - 1                   |
| ß          | Excel Name                        | Uploader Name                      | Uploaded On                        | Valid Count      | Invalid User Count    | Status                            | Actio          | n                     |
|            |                                   |                                    | No Results Found                   |                  |                       |                                   |                | - 1                   |
|            |                                   |                                    |                                    |                  |                       |                                   | lk to iON      |                       |
|            |                                   |                                    |                                    |                  |                       |                                   |                | -                     |
| 7          | 📥 🛷 🍊                             |                                    | 🔟 🔑 💹 🖾                            |                  | 1-11 20-28            | - •                               | ) 🍡 🗊          | 11:52 AM<br>8/29/2020 |
| <b>7</b>   | 🔺 🚿 🎸                             | i 📋 🖸 🤦                            | 🔟 🔑 🔣                              |                  |                       | - •                               | ) 🍡 🗋          | 11:39 AM<br>8/29/2020 |

#### **Invite Users:**

| 0        | Connect to Wi-Fi                       | × 🕐 iON  Digital Learning     | × S JKLU Internet Portal                   | × +                  | _                           | _                  | -                         |                       |
|----------|----------------------------------------|-------------------------------|--------------------------------------------|----------------------|-----------------------------|--------------------|---------------------------|-----------------------|
| ← ·      | → C 🔒 g01.tcsion.cc                    | m/LX/home/home_page?c_id=test | 2020-test-511-1154                         |                      |                             |                    | ର୍ 🕁 🌀                    | 0 🗯 🎩 🗄               |
| -•       | JK Lakshr<br>JKLU Re-Imagining educati | File Uploaded                 | Successfully.Please click on Refresh after | some time to get the | exact count of Valid and Ir | ivalid users.      | م ا                       | ± \$ \$ 0             |
| 88       | Home » test2020 -test » Manaj          | ge » Invite Users             |                                            |                      |                             | Last Login: 27 Au  | ig 2020 15:30 Type: LX Pr | Ivacy Notice Help     |
| ደ        | test2020 -tes<br>Course Batch          | it 🖉                          |                                            |                      |                             |                    |                           | =                     |
|          | Choose a User Profile                  | Select User(s) to Invite      | Confirm User(s) & Invite                   |                      |                             |                    |                           |                       |
| ം        | Upload File * (Download                | d Sample Template)            |                                            |                      |                             |                    |                           |                       |
|          | SampleFileUserloginic                  | ds (3).csv Change Remove      |                                            |                      |                             |                    |                           |                       |
| ×        | Upload CSV file with separa            | te login ids and no spaces.   |                                            |                      |                             |                    |                           |                       |
|          |                                        |                               |                                            | 12. ch               | eck valid id                | then click on inv  | vite                      |                       |
| 55       | Submit Cancel                          |                               |                                            | buttor               | n                           |                    |                           |                       |
| 8        | List of CSV Uplo                       | paded                         |                                            |                      | $\overline{\mathbf{U}}$     |                    |                           | ¢                     |
| Ø        | Excel Name                             |                               | Uploader Name                              | Uploaded On          | Valid Count                 | Invalid User Count | Status                    | Action                |
|          | 1598682436_SampleFileU                 | serloginids_(3).csv           | ERP Admin                                  | 29 Aug. 2020         | 1                           | 0                  | Pending                   | ⇔ -                   |
| 토        |                                        |                               |                                            |                      | 13. cli                     | ck on invite butt  | <del>,</del>              | ivite                 |
| េដា      |                                        |                               |                                            |                      |                             |                    | R                         | emove                 |
|          |                                        |                               |                                            |                      |                             |                    | Talk<br>Sm                | arTask                |
|          |                                        |                               | m 🔎 👯 😪                                    |                      | 018-2-22 20                 | 28                 | ▲ <b>(</b> ))             | 11:57 AM              |
| <b>~</b> |                                        |                               |                                            |                      |                             |                    | ▲ <b>(</b> ))             | 11:39 AM<br>8/29/2020 |

Follow Check for *force acceptance* otherwise students will be required to accept the invitation manually

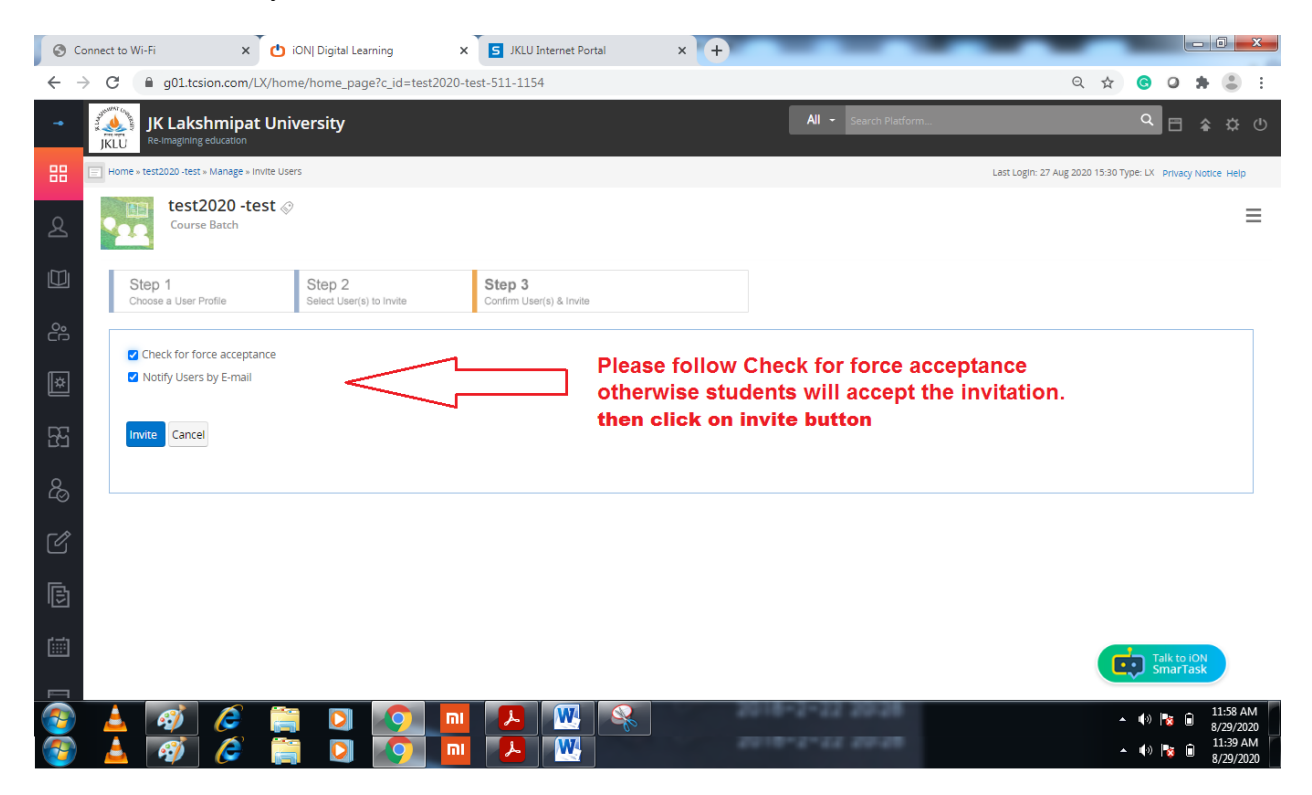

# How to create Syllabus:

| TCS iON        | Digital Learning<br>mpowering Learning Outcomes                   |                                    |                                                                            | Q Search Platform                                                                  | 🖽 🎓 🌣 🖑 ଏ                      |
|----------------|-------------------------------------------------------------------|------------------------------------|----------------------------------------------------------------------------|------------------------------------------------------------------------------------|--------------------------------|
| ERP            | Home »Manage Courses » DEMO 1 » Mai                               | nage » Invite Users                |                                                                            | Last Login: 06 Jul 2018 11:21 Ty                                                   | pe: LX Privacy Notice Help     |
| Admin          | DEMO 1<br>Course Batch                                            |                                    |                                                                            |                                                                                    | =                              |
| My Courses     |                                                                   |                                    |                                                                            |                                                                                    | Calendar                       |
| My Communities | Step 1<br>Choose a User Profile                                   | Step 2<br>Select User(s) to Invite | Step 3<br>Confirm User(s) & Invite                                         | Assign/Ur                                                                          | Course details                 |
| My Actions     | Choose a Liser Profile *                                          |                                    |                                                                            |                                                                                    | Syllabus                       |
| My Posts       | choose a oser Profile                                             |                                    |                                                                            |                                                                                    | Content                        |
| My Activities  | <ul> <li>Course Admin User</li> <li>Course Parent User</li> </ul> |                                    | <ul> <li>Course Faculty User</li> <li>Course Guest Faculty User</li> </ul> | <ul> <li>Course Participant User</li> <li>Course Guest Participant User</li> </ul> | Delivery Control<br>Activities |
| 🛗 My Calendar  | Course View Only Participant U                                    | ser                                |                                                                            |                                                                                    | Grades                         |
| My Favourites  |                                                                   |                                    |                                                                            |                                                                                    | Participants                   |
| ① My History   | Select Users By *                                                 |                                    |                                                                            |                                                                                    | Activity Domain                |
| Manage Courses | Quick Add      Search and Add                                     | I O Upload User-list CSV Fil       | e                                                                          |                                                                                    | Reports                        |
| 😭 Platform     |                                                                   |                                    |                                                                            |                                                                                    |                                |
|                | Next Cancel                                                       |                                    |                                                                            |                                                                                    |                                |

## Add Levels and Units:

| TCS ICN Digital Learning<br>Empowering Learning Outcomes |                               |           |         |     | ധ  |        | TATA   |
|----------------------------------------------------------|-------------------------------|-----------|---------|-----|----|--------|--------|
| Syllabus DEMO 1                                          |                               |           |         |     | 10 | review | Course |
| Save Select All                                          | Define Levels ×               | fi Delete | se Cale |     |    | iei.   |        |
|                                                          | Add Level   Remove Last Level |           |         | Jul |    |        |        |
|                                                          | Demo                          |           |         |     |    |        | s<br>z |
|                                                          | Demo1                         |           |         |     |    |        | 1.4    |
|                                                          | Save                          |           |         |     |    |        | 21     |
|                                                          |                               |           |         |     |    |        | 28     |
|                                                          |                               |           |         |     |    |        | -4     |
|                                                          |                               |           |         |     |    |        |        |
|                                                          |                               |           |         |     |    |        |        |
|                                                          |                               |           |         |     |    |        |        |
|                                                          |                               |           |         |     |    |        |        |

| Unsaved data Unselect All | Create Syllabus in Bulk | Define Levels | 🕘 Add Unit | Add Instructors 🔋 Delete   | Course | Cale | ndar |     |     |        |
|---------------------------|-------------------------|---------------|------------|----------------------------|--------|------|------|-----|-----|--------|
| Enter Toc Name            |                         |               |            | Add Description 색 ▶ - 카 3( | 201    | 7 << | Jul  | 201 | 8 > | -> 301 |
| Hadsacor                  | ×                       |               |            |                            | s      | м    | т    | w   | т   | F      |
|                           |                         |               |            |                            | 1      | 2    | 3    | 4   | 5   | 6      |
|                           |                         |               |            |                            | 8      | 9    | 10   | 11  | 12  | 13     |
|                           |                         |               |            |                            | 15     | 16   | 17   | 18  | 19  | 20     |
|                           |                         |               |            |                            | 22     | 23   | 2.4  | 25  | 26  | 27     |
|                           |                         |               |            |                            | 2.9    | 30   | 31   | 1   | 2   | 3      |

**Need for Syllabus**: If we want to add any activity like assessment, assignment, then we should map this activity to syllabus otherwise activity will not show to users.

| rcs ichn       | Digital Learning Empowering Learning Outcomes                                                                                          | 🔍 Search Platform                                                                                                    |  |  |  |  |  |  |  |
|----------------|----------------------------------------------------------------------------------------------------|----------------------------------------------------------------------------------------------------|--|--|--|--|--|--|--|
| ERP            | Home »Manage Courses » DEMO 1 » Manage » Invite Users                                                                                  | Last Login: 06 Jul 2018 11:21 Type: LX Privacy Notice Help                                                                                                    |  |  |  |  |  |  |  |
| Admin          | DEMO 1<br>Course Batch                                                                                                    |                                                                                                    |  |  |  |  |  |  |  |
| My Courses     | Step 1         Step 2         Step 3           Choose a User Profile         Select User(s) to Invite         Confirm User(s) & Invite | Manage<br>Calendar<br>Course details                                                                                                    |  |  |  |  |  |  |  |
| My Actions     |                                                                                                    | Syllabus                                                                                                    |  |  |  |  |  |  |  |
| My Posts       | Choose a User Profile *                                                                                                    | Content                                                                                                    |  |  |  |  |  |  |  |
| My Activities  | Course Admin User     Course Faculty User                                                                                              | Course Participant User     Delivery Control                                                                                                    |  |  |  |  |  |  |  |
| 🛗 My Calendar  | Course Parent User     Course Suest Faculty User     Course View Only Participant User                                                 | Course Guest Participant User Activities                                                                                                    |  |  |  |  |  |  |  |
| My Eavourites  |                                                                                                    | Grades                                                                                                    |  |  |  |  |  |  |  |
| Mullisteeu     | Select Users By*                                                                                                    | Activity Domain                                                                                                    |  |  |  |  |  |  |  |
| • My History   | Quick Add      Search and Add      Upload User-list CSV File                                                                           | Reports                                                                                                    |  |  |  |  |  |  |  |
| ERP<br>Admin   | Digital Learning Courses > DEMO 1 > Manage Activities                                                                                  | A Search Platform                                                                                                    |  |  |  |  |  |  |  |
| My Courses     | Course Batch                                                                                                    | _                                                                                                    |  |  |  |  |  |  |  |
| My Communities | Manage Activities                                                                                                    | Create                                                                                                    |  |  |  |  |  |  |  |
| My Actions     | Assignment                                                                                                    | questions of various types like MCQ, MSQ, Linked Answer<br>Question, Short Answer Question, Subjective Questions,                                                 |  |  |  |  |  |  |  |
| My Posts       | Name Type All 🔏 Interaction                                                                                                    | Comprehension, Typing Test and Programming to assess<br>the participants. Faculty can create the assessment using                                                 |  |  |  |  |  |  |  |
| My Activities  | Zi Zi Zi Zi Zi Zi Zi Zi Zi Zi Zi Zi Zi Z                                                                                               | Face upload of question bank approach (QP of QP).<br>Faculty can also restrict the attempts required to<br>complete the Assessment. Choice can be made to display |  |  |  |  |  |  |  |
| 🖞 My Calendar  | the score and correct answers to the end of assessment.                                                                                |                                                                                                    |  |  |  |  |  |  |  |
| My Favourites  |                                                                                                    |                                                                                                    |  |  |  |  |  |  |  |
| ① My History   | Select<br>Type Activity Marks Status Activities Sel                                                                                    | Course Mana                                                                                                    |  |  |  |  |  |  |  |
|                | No Results Found                                                                                                    | Create Now Cancel                                                                                                    |  |  |  |  |  |  |  |
|                |                                                                                                    |                                                                                                    |  |  |  |  |  |  |  |

How to create and schedule an activity:

| TCS iሪካ           | Digital Learning<br>Empowering Learning Outcomes                      | 🔍 Search Platform 📋 🎓 🔅 🖑 🕚                                                     |
|-------------------|-----------------------------------------------------------------------|---------------------------------------------------------------------------------|
| ERP               | Home »Manage Courses » DEMO 1 » Manage Activities » Create Assignment | Last Login: 06 Jul 2018 11:21 Type: LX Privacy Notice Help                      |
| Admin             | DEMO 1<br>Course Batch                                                | ≡                                                                               |
| 🔰 My Courses      |                                                                       |                                                                                 |
| My Communities    | Title *                                                               | 1. Activity name - make the name easy for                                       |
| 👂 My Actions      | Demo                                                                  | special characters which are allowed are #                                      |
| My Posts          | Description of the Activity *                                         | 2. Annotation - Admin will be able to evaluate                                  |
| 🛃 My Activities   | 🖻 Source 🐰 🔓 🛍 🛍 🐟 🛷 💁 🖾 🖉 🖼 🖉 📾 🤿 🎮                                  | responses digitally when participants                                           |
| 📋 My Calendar     | , Styles • Normal • Font • Size • B I U J II • E E E E ?              | ploads the following file types :<br>pdf,ppt,pptx,xls,doc,docx,csv file formats |
| My Favourites     | Demo                                                                  | are allowed.                                                                    |
| My History        | body p                                                                |                                                                                 |
| Ko Manage Courses |                                                                       |                                                                                 |
| 🗊 Platform        | I Map Activity to Syllab s                                            |                                                                                 |
|                   | Demo2.14 Q                                                            | $\uparrow$                                                                      |

Mapping of activity (Assignment) to Syllabus:

# Uploading of Assignment:

| TCS iON           | Digital Learning<br>Empowering Learning Outcomes                                                                                                    | Q Search Platform                | ⊟ ≱          | æ 🎖            | Ċ          |
|-------------------|----------------------------------------------------------------------------------------------------|----------------------------------|--------------|----------------|------------|
| ERP               | Home »Manage Courses » DEMO 1 » Manage Activities » Create Assignment                                                                                                    | Last Login: 06 Jul 2018 11:21 Ty | pe: LX Priva | ty Notice Help |            |
| Admin             | DEMO 1<br>Course Batch                                                                                                    |                                  |              | :              | =          |
| My Courses        | set allowed humber of attempts .                                                                                                    |                                  |              |                |            |
| 🙎 My Communities  |                                                                                                    |                                  |              |                |            |
| 👂 My Actions      | Display Terms & Conditions to Participants                                                                                                    |                                  |              |                |            |
| My Posts          | 💮 Yes 💿 No                                                                                                    |                                  |              |                |            |
| 🛃 My Activities   | Upload file                                                                                                    |                                  |              |                |            |
| 📋 My Calendar     | Select file                                                                                                    |                                  |              |                |            |
| 🖤 My Favourites   | Only ppt, ppty, pdf, doc, docx, txt, rif, xis, xlsx, html, jpeg, gif, png, ap, xaip, gz, gtar, tgz, swl, avi, fiv, mov, wmv, psd, fla, cp, cptx,<br>webm, ogv, mp3, mp4, ogg, mpeg, jpg, odt, csv, tar, xml, wav, wma, 3gp, mkv, bmp, ods, xir, sql, apk, jar, com, asp, aspx, css, html, |                                  |              |                |            |
| ③ My History      | htm, 7z, gz, rar, ziox, msi, srt, swf, pps, js, jsp, xhtml, c, java, cpp, psd, db, bat, jgv, ppsv, mpg, mov, epub file formats allowed.                                                                                                    |                                  |              |                |            |
| Ko Manage Courses | Save Save & Schedule Cancel                                                                                                    |                                  |              |                |            |
| 🎁 Platform        |                                                                                                    |                                  |              |                |            |
|                   |                                                                                                    |                                  |              | Į              | $\uparrow$ |

## Activation of Assignment:

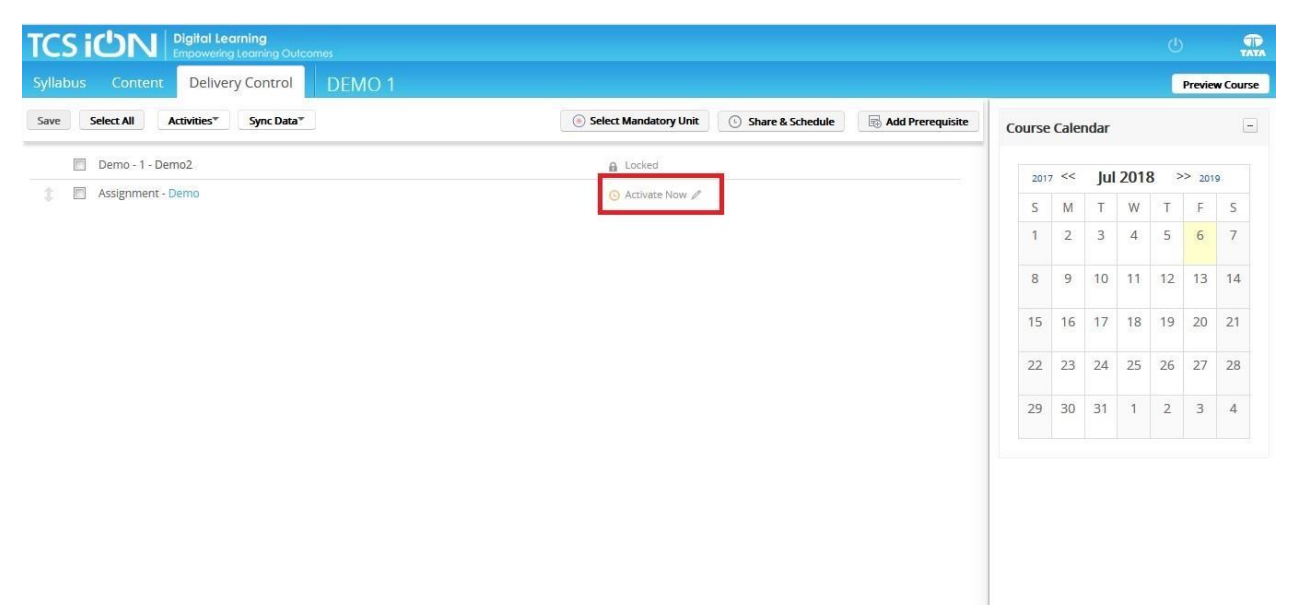

Sharing and scheduling of contents as per desired parameters:

|                                            |                              |                   |                    |   |  |      | ወ   | (      | TATA     |
|--------------------------------------------|------------------------------|-------------------|--------------------|---|--|------|-----|--------|----------|
| Syllabus Content Delivery Control Schedule | & Share Content/Acti         | vities            | ×                  |   |  |      |     | Previe | v Course |
| Save Select All Activities* Sync Data*     | Schedule Content/Activities: | Inactive 🔻        |                    |   |  | ndar |     |        |          |
| Demo - 1 - Demo2                           |                              | Active            |                    |   |  |      | } > |        |          |
| 8 🗹 Assignment - Demo                      |                              | Inactive          |                    |   |  |      |     |        |          |
|                                            |                              | Expires at        |                    |   |  |      |     |        |          |
|                                            |                              | Available between |                    |   |  |      |     |        |          |
|                                            |                              |                   |                    |   |  |      |     |        |          |
|                                            |                              |                   |                    |   |  |      |     |        |          |
|                                            |                              |                   |                    |   |  |      |     |        |          |
|                                            |                              |                   |                    |   |  |      |     |        |          |
|                                            |                              |                   |                    |   |  |      |     |        |          |
|                                            |                              |                   |                    | 1 |  |      |     |        |          |
|                                            |                              |                   | Close Save Changes |   |  |      |     |        |          |
|                                            |                              |                   |                    |   |  |      |     |        |          |
|                                            |                              |                   |                    |   |  |      |     |        |          |
|                                            |                              |                   |                    |   |  |      |     |        |          |

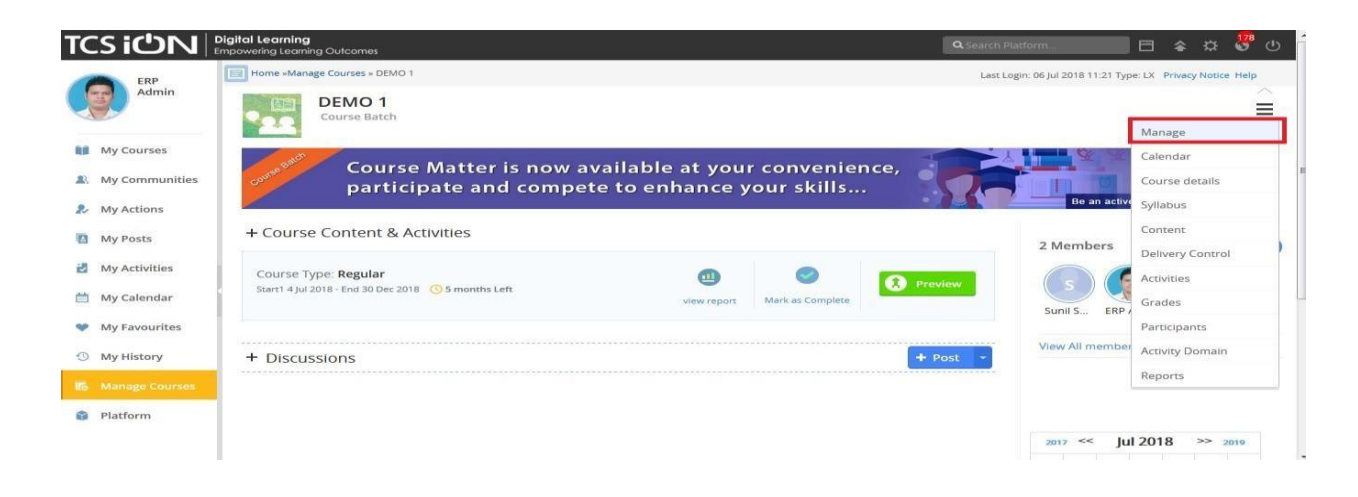

#### **Posting of contents:**

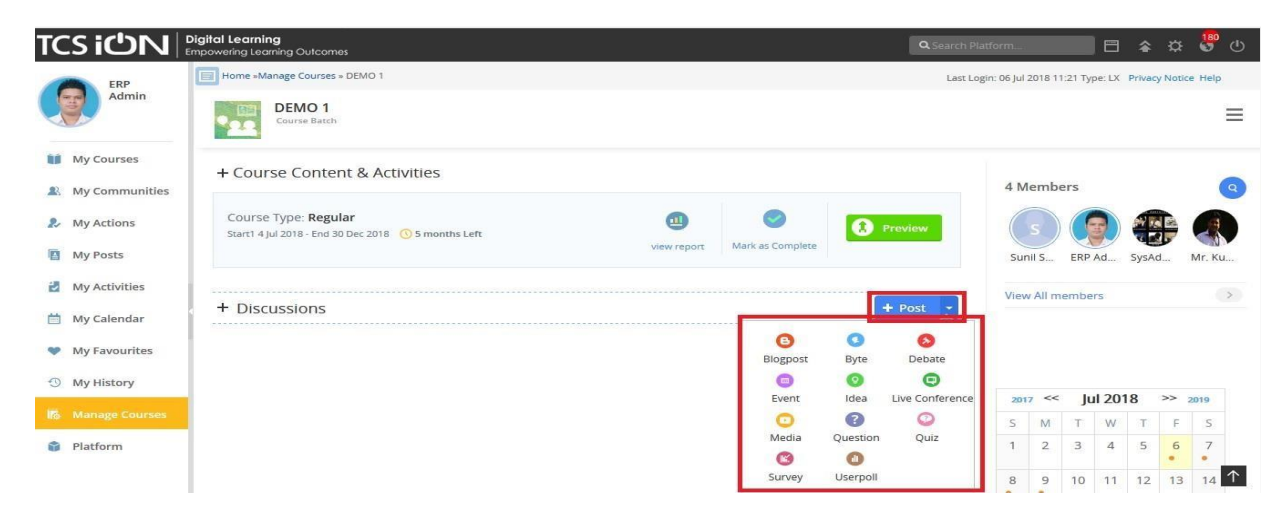